# EX-Hardware: Details zur ACI-Paketweiterleitung

## Inhalt

Einführung Voraussetzungen Anforderungen Verwendete Komponenten Szenarien 2 EPs in derselben EPG/demselben Leaf - Switched Frame Topologie **ELAM** 2 EPs in unterschiedlichen EPGs/demselben Leaf - geroutetes Paket Topologie **ELAM** 2 EPs in unterschiedlichen EPGs/unterschiedlichen Leaf - geroutetes Paket Topologie ELAM 1 EP -> L3 Out - Routed Flow Topologie **ELAM** <u>1 EP --- > Remote EP oder SVI - Spine Verification</u> Topologie Logik Synthetische IP Fabric-Modul ELAM Zusatzszenario: Abrufen eines Ovektors, der nicht in der "hal internal port pi"-Ausgabe enthalten ist Topologie Logik

## Einführung

In diesem Dokument werden verschiedene Weiterleitungsszenarien beschrieben, in denen die EXbasierten ACI-Switches in der Application Centric Infrastructure (ACI) verwendet werden. Es wird gezeigt, wie die Hardware ordnungsgemäß programmiert ist, und wir leiten Pakete an die richtigen Ziel-Endpunkte (EPs) in den entsprechenden Endpunktgruppen (EPGs) weiter.

## Voraussetzungen

## Anforderungen

Für dieses Dokument bestehen keine speziellen Anforderungen.

### Verwendete Komponenten

Die Informationen in diesem Dokument basieren auf den folgenden Hardware- und Softwareversionen:

- Eine ACI-Fabric, die aus zwei Spine-Switches und zwei Leaf-Switches mit EX Hardware besteht
- Ein ESXi-Host mit zwei Uplinks, die zu jedem der Leaf-Switches führen
- Der Nexus 5000 fungiert als Router.
- Ein Application Policy Infrastructure Controller (APIC) für die Ersteinrichtung

Die Informationen in diesem Dokument wurden von den Geräten in einer bestimmten Laborumgebung erstellt. Alle in diesem Dokument verwendeten Geräte haben mit einer leeren (Standard-)Konfiguration begonnen. Wenn Ihr Netzwerk in Betrieb ist, stellen Sie sicher, dass Sie die potenziellen Auswirkungen eines Befehls verstehen.

## Szenarien

## 2 EPs in derselben EPG/demselben Leaf - Switched Frame

Topologie

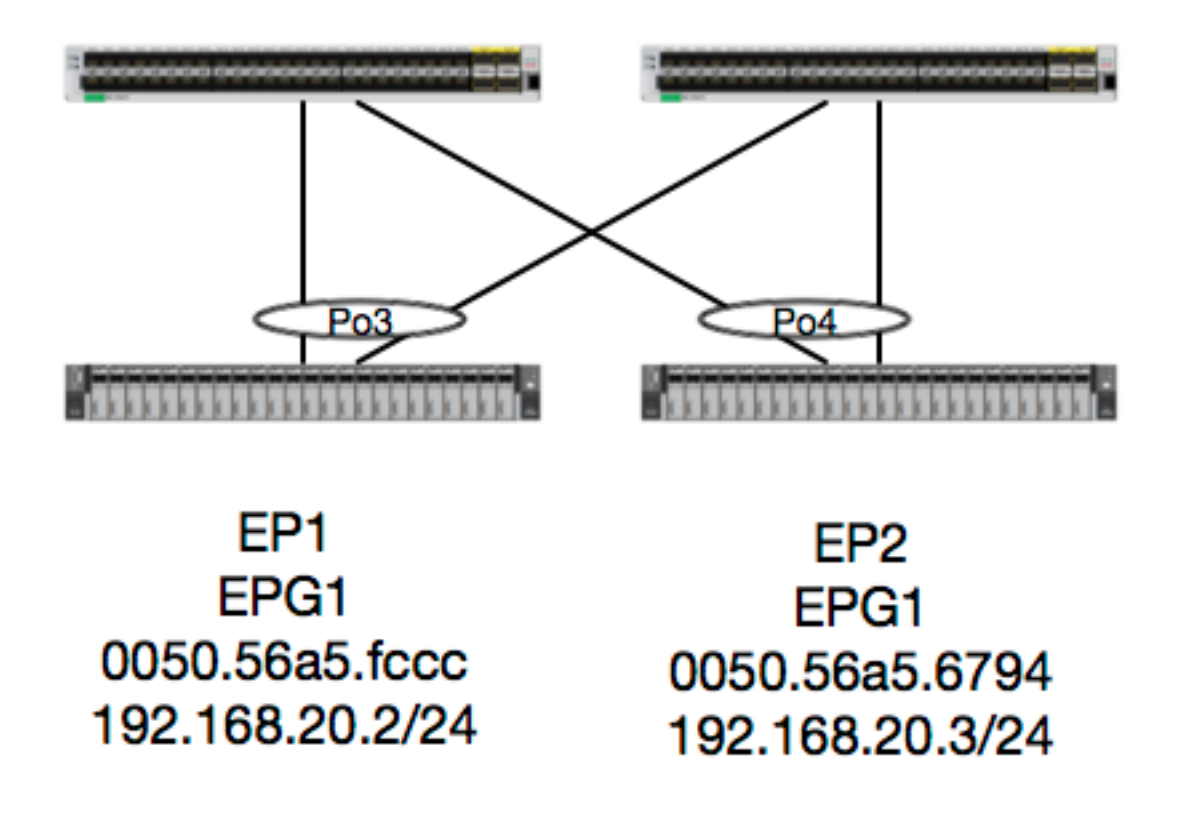

Angesichts dieser Topologie ist der Datenfluss von EP1 zu EP2 ein L2-Fluss und sollte lokal auf jedem Leaf geschaltet werden, auf dem der Quelldatenverkehr eingeht. Die erste Überprüfung mit Layer-2-Flüssen (L2) ist die MAC-Adresstabelle, um festzustellen, ob und wo der Switch Frames empfangen hat:

| leaf4# | show mac | address-tab | ole   grep | fccc |     |   |     |
|--------|----------|-------------|------------|------|-----|---|-----|
| * 30   | 0050     | 56a5.fccc   | dynamic    | -    | · F | F | роЗ |
| leaf4# | show mac | address-tab | le   grep  | 6794 |     |   |     |

| * | 30    | 0050.56a5.6794  | dynamic     | -      | F     | F      | po4     |              |             |
|---|-------|-----------------|-------------|--------|-------|--------|---------|--------------|-------------|
| U | m das | Kapselungs-VLAN | anzuzeigen, | können | Sie a | auch d | lie EP- | -Datenbank ເ | iberprüfen: |

| <pre>leaf4# show endpoint</pre> | mac 0050.56a5.fc     | ccc              |                |                                                  |
|---------------------------------|----------------------|------------------|----------------|--------------------------------------------------|
| Legend:                         |                      |                  |                |                                                  |
| 0 - peer-attached               | H - vtep             | a - locali       | ly-aged S - s  | static                                           |
| V - vpc-attached                | p – peer-aged        | L - local        | M – s          | pan                                              |
| s - static-arp                  | B - bounce           |                  |                |                                                  |
| +                               |                      | +                | +              | -+++                                             |
| +                               |                      |                  |                |                                                  |
| VLAN/                           |                      | Encap            | MAC Address    | MAC Info/                                        |
| Interface                       |                      |                  |                |                                                  |
| Domain                          |                      | VLAN             | IP Address     | IP Info                                          |
| +                               |                      | +                | +              | +++                                              |
| 30                              |                      | <b>vlan-2268</b> | 0050.56a5.fccc | : LV                                             |
| 20g                             |                      |                  |                |                                                  |
| Joey-Tenant: Joey-Inte          | ernal                | vlan-2268        | 192.168.20.2   | 2 LV                                             |
| po3                             |                      |                  |                |                                                  |
|                                 |                      |                  |                |                                                  |
|                                 |                      |                  |                |                                                  |
| calo2-leaf4# show end           | dpoint mac 0050.     | 56a5.6794        |                |                                                  |
| Legend:                         |                      |                  |                |                                                  |
| 0 - peer-attached               | H - vtep             | a - locali       | ly-aged S - s  | static                                           |
| V - vpc-attached                | p - peer-aged        | L - local        | M – s          | span                                             |
| s - static-arp                  | B - bounce           |                  |                |                                                  |
| +                               |                      | +                | +              | -+                                               |
| +<br>VT.DN/                     |                      | Fncan            | MAC Address    | MAC Info/                                        |
| Interface                       |                      | ынсар            | MAC AUGIESS    | MAC IIII0/                                       |
| Domain                          |                      | VT.AN            | ID Address     | TP Info                                          |
| +                               |                      | • سمتر<br>+      | +              |                                                  |
| +                               |                      |                  |                |                                                  |
| 30                              |                      | <b>vlan-2268</b> | 0050.56a5.6794 | LV                                               |
| po4                             |                      |                  |                |                                                  |
| Joey-Tenant:Joev-Inte           | ernal                | vlan-2268        | 192.168.20.3   | B LV                                             |
| po4                             |                      |                  |                |                                                  |
| -<br>Min kennen die Liker       | a la atlana any sa a |                  | kännen die 7   | undun um extin al e al e transmonte tra set e re |

Wir kennen die Ubereinstimmungen für FD\_VLAN 30, können die Zuordnung jedoch immer in der Software validieren:

## leaf4# show vlan extended | grep 2268 30 enet CE vlan-2268

Natürlich können wir die Hardware überprüfen, um sicherzustellen, dass VLAN 30 VLAN 2268 als Frontpanel-Kapselung zugeordnet wird.

leaf4# vsh\_lc
module-1# show system internal eltmc info vlan 30

| vlan_id:           | 30      | ::: | hw_vlan_id:     | 22     |
|--------------------|---------|-----|-----------------|--------|
| vlan_type:         | FD_VLAN | ::: | bd_vlan:        | 28     |
| access_encap_type: | 802.1q  | ::: | access_encap:   | 2268   |
| fabric_encap_type: | VXLAN   | ::: | fabric_encap:   | 11960  |
| sclass:            | 32778   | ::: | scope:          | 11     |
| untagged:          | 0       |     |                 |        |
| acess_encap_hex:   | 0x8dc   | ::: | fabric_enc_hex: | 0x2eb8 |
| pd_vlan_ft_mask:   | 0x8     |     |                 |        |
| fd_learn_disable:  | 0       |     |                 |        |

| qos_class_id:      | 0     | ::: | qos_pap_id:                 | 0     |
|--------------------|-------|-----|-----------------------------|-------|
| qq_met_ptr:        | 25    | ::: | <pre>ipmc_index:</pre>      | 0     |
| ingressBdAclLabel: | 0     | ::: | ingBdAclLblMask:            | 0     |
| egressBdAclLabel:  | 0     | ::: | egrBdAclLblMask:            | 0     |
| qos_map_idx:       | 0     | ::: | qos_map_pri:                | 0     |
| qos_map_dscp:      | 0     | ::: | qos_map_tc:                 | 0     |
| vlan_ft_mask:      | 0xe30 |     |                             |       |
| hw_bd_idx:         | 0     | ::: | hw_epg_idx:                 | 11267 |
| intf_count:        | 2     | ::: | <pre>glbl_scp_if_cnt:</pre> | 2     |

<SNIPPED>

Da die EPs in der Software gelernt werden, können wir auch überprüfen, ob die Hardware auch die L2-Informationen dieser EPs programmiert hat. In der neuen Hardware befindet sich die Hardware Abstraktion Layer (HAL), die den Softwarestatus der Hardware darstellt. HAL hat es sich zur Aufgabe gemacht, Software-Programmieranfragen zu beantworten und auf Hardware zu übertragen.

Um L2-Hardwareinformationen zu einem Endpunkt anzuzeigen, können wir die L2-Tabelle in HAL auf bestimmte MAC-Adressen überprüfen:

leaf4# vsh\_lc module-1# show platform internal hal ep 12 mac 0050.56a5.fccc LEGEND: \_\_\_\_\_ BDId: BD Id BD Name: BD Name т: EP Type (Pl: Physical Vl: Virtual Xr: Remote EP Mac: Mac L2 Interface L2 IfId: L2 IfName: L2 IfName FD Id FD Name: FD FDId: Name S Class S Class: Age Intvl: Age Interval P A: Packet Action (F: Forward, T: Trap to CPU, L: Log & Forward, D: Drop, N: None) S T: Static Ep S E: Secure EP L D: Learn Disable B N D: Bind Notify Disable END: Epg Notify Disable в Е: Bounce Enable I D L: IVxlan Dont Learn SPI: Source Policy Incomplete DPI: Dest Policy Incomplete SPA: Source Policy Applied Dest Policy Applied DSS: DPA: Dest Shared Service IL: Is Local VUB: Vnid Use Bd SO: SA Only L2 EP Count: 1 \_\_\_\_\_ \_\_\_\_\_ ΒΕ ISDSDD V BD ΕP L2 L2FD S Aqe PSSLNN BDPPPPSIUS BdId Name T Mac IfId Ifname FDId Name Class Intvl A T E D D D ELIIAASLBO

| ===== |       | ===: | ====              |         |        |      |       |       |       |   |   |   |   | в | Е |
|-------|-------|------|-------------------|---------|--------|------|-------|-------|-------|---|---|---|---|---|---|
| ISI   | SDD   | V    |                   |         |        |      |       |       |       |   |   |   |   |   |   |
|       | BD    |      | EP                | L2      | L2     |      | FD    | S     | Age   | Ρ | S | S | L | Ν | Ν |
| BDF   | PPPS  | I U  | S                 |         |        |      |       |       |       |   |   |   |   |   |   |
| BdId  | Name  | Т    | Mac               | IfId    | Ifname | FDId | Name  | Class | Intvl | А | Т | Е | D | D | D |
| E L I | IAAS  | LB   | 0                 |         |        |      |       |       |       |   |   |   |   |   |   |
| ===== |       |      |                   |         |        |      |       |       |       |   |   |   |   |   |   |
| 1c    | BD-28 | Pl   | 00:50:56:a5:67:94 | 1600003 | Po4    | 1e   | FD-30 | 800a  | 29f   | F | 0 | 0 | 0 | 1 | 0 |

```
0 0 0 0 0 0 0 1 0 0
```

Nachdem wir die Hardware abgebildet haben, wollen wir einen ELAM erstellen und sehen, wohin das Paket gehen soll.

#### ELAM

```
module-1(DBG-TAH-elam-insel6)# report | grep ovec
sug_elam_out_sidebnd_no_spare_vec.ovector_idx: 0x9E
```

Großartig, so Leaf4 erhielt den Frame auf ASIC 0 Slice 1. Mit ELAM auf der neuen Hardware gibt es ein neues Feld, das bei der Fehlerbehebung sehr wichtig ist: **ovector\_idx**. Dieser Index ist der physische Port-Index, aus dem der Frame/das Paket weitergeleitet werden soll. Sobald Sie die ovector\_idx-Datei haben, können Sie mithilfe dieses Befehls nach folgenden Ports suchen:

| module-1() | DBG-TAH-elam-insel6)# | show platform | internal ha | 1 12 port gpd |                |
|------------|-----------------------|---------------|-------------|---------------|----------------|
| Legend:    |                       |               |             |               |                |
|            |                       |               |             |               |                |
| IfId:      | Interface Id          |               |             | IfName:       | Interface Name |
| I P:       | Is PC Mbr             |               |             | IfId:         | Interface Id   |
| Uc PC Cfg  | : UcPcCfg Idx         |               |             | Uc PC MbrId:  | Uc Pc Mbr Id   |
| As:        | Asic                  |               |             | AP:           | Asic Port      |
| sl:        | Slice                 |               |             | Sp:           | Slice Port     |
| Ss:        | Slice SrcId           |               |             | Ovec:         | Ovector (slice |
| srcid)     |                       |               |             |               |                |
| L S:       | Local Slot            |               |             | Reprogram:    |                |
| L3:        | Is L3                 |               |             |               |                |
| P:         | PifTable              |               |             | Xla Idx:      | Xlate Idx      |
| RP:        | Rw PifTable           |               |             | Ovx Idx:      | OXlate Idx     |
| IP:        | If Profile Table      |               |             | N L3:         | Num, of L3 Ifs |

NI L3: Vif Tid: Rw SrcId Table Num. of Infra L3 Ifs RS: DP: DPort Table Vif Tid SP: SrcPortState Table RwV Tid: RwVif Tid RSP: RwSrcPortstate Table Ing Lbl: Ingress Acl Label UC: UCPcCfg Egr Lbl: Egress Acl Label UM: UCPcMbr Reprogram: PROF ID: Lport Profile Id VS: VifStateTable HI: LportProfile Hw Install RV: Rw VifTable Num. of Sandboxes: 1 Sandbox\_ID: 0, BMP: 0x0 Port Count: 8 \_\_\_\_\_ \_\_\_\_\_ UC UC Reprogram Rep I PC Pc L | RIRD R UUX | L Xla Ovx N NI Vif RwV Ing Egr | V R | PROF H IfId Ifname PCfg MbrID As AP Sl Sp Ss Ovec S | P P P S P Sp Sp C M L | 3 Idx Idx L3 L3 Tid Tid Lbl Lbl | SV | ID I \_\_\_\_\_ \_\_\_\_\_ 1a004000 Eth1/5 1 0 1d 0 d 0 c 18 18 1 0 0 0 0 0 0 0 0 0 0 0 0 0 0 0 - 800 0 0 1 0 0 10 b 0 e 0 d 1a 1a 1 0 0 0 0 0 0 0 0 0 0 0 0 0 0 1a005000 Eth1/6 - - 800 0 0 1 0 0 0 f 0 e 1c 1c 1 1a006000 Eth1/7 0 26 5 0 0 0 0 0 0 0 0 0 0 0 0 0 0 D-256 - 800 0 0 1 e 0 1a007000 Eth1/8 0 2e 7 0 10 0 f 1e 1e 1 0 0 0 0 0 0 0 0 0 0 0 0 0 0 D-84 - 800 0 0 1 30 0 1a01e000 Eth1/31 1 0 2d 0 37 1 e 1c 9c 1 0 0 0 0 0 0 0 0 0 0 0 0 0 0 - - 0 0 0 1 0 0 10 3d 0 381 f 1e **9e** 1 0 0 0 0 0 0 0 0 0 0 0 0 0 0 0 1a01f000 Eth1/32 - - 0 0 0 1 0 0 021 0 49 1 20 38 b8 1 0 0 0 0 0 0 0 0 0 1a030000 Eth1/49 18 6 2 2 D-24d - 400 0 0 0 1 0 1a031000 Eth1/50 03 3 0 29 1 0 0 80 1 0 0 0 0 0 0 0 0 0 1 9 7 2 2 D-350 - 400 0 0 0 1 0

Der Switch meint, dass das Paket über die Schnittstelle Ethernet 1/32 weitergeleitet werden soll. Ist das PO4, wo wir diese MAC-Adresse gelernt haben?

| leaf4‡ | \$ show                          | port-channel | summary       |                                            |  |  |  |  |  |  |
|--------|----------------------------------|--------------|---------------|--------------------------------------------|--|--|--|--|--|--|
| Flags: | D -                              | Down         | P - Up in por | rt-channel (members)                       |  |  |  |  |  |  |
|        | I -                              | Individual   | H - Hot-stand | dby (LACP only)                            |  |  |  |  |  |  |
|        | s - Suspended r - Module-removed |              |               |                                            |  |  |  |  |  |  |
|        | S - Switched R - Routed          |              |               |                                            |  |  |  |  |  |  |
|        | U -                              | Up (port-cha | annel)        |                                            |  |  |  |  |  |  |
|        | м –                              | Not in use.  | Min-links not | t met                                      |  |  |  |  |  |  |
|        | F -                              | Configuratio | on failed     |                                            |  |  |  |  |  |  |
|        |                                  |              |               |                                            |  |  |  |  |  |  |
| Group  | Port-                            | Туре         | Protocol      | Member Ports                               |  |  |  |  |  |  |
|        | Channe                           | el           |               |                                            |  |  |  |  |  |  |
|        |                                  |              |               |                                            |  |  |  |  |  |  |
| 1      | Pol(St                           | J) Eth       | LACP          | Eth1/5(P)                                  |  |  |  |  |  |  |
| 2      | Po2(St                           | J) Eth       | LACP          | Eth1/6(P)                                  |  |  |  |  |  |  |
| 3      | Po3(St                           | J) Eth       | LACP          | Eth1/31(P)                                 |  |  |  |  |  |  |
| 4      | Po4 ( St                         | J) Eth       | LACP          | Eth1/32(P)                                 |  |  |  |  |  |  |
| Ja, da | as Pak                           | et wird also | von Schnittst | elle 1/32 an den Ziel-Host weitergeleitet. |  |  |  |  |  |  |

2 EPs in unterschiedlichen EPGs/demselben Leaf - geroutetes Paket

Topologie

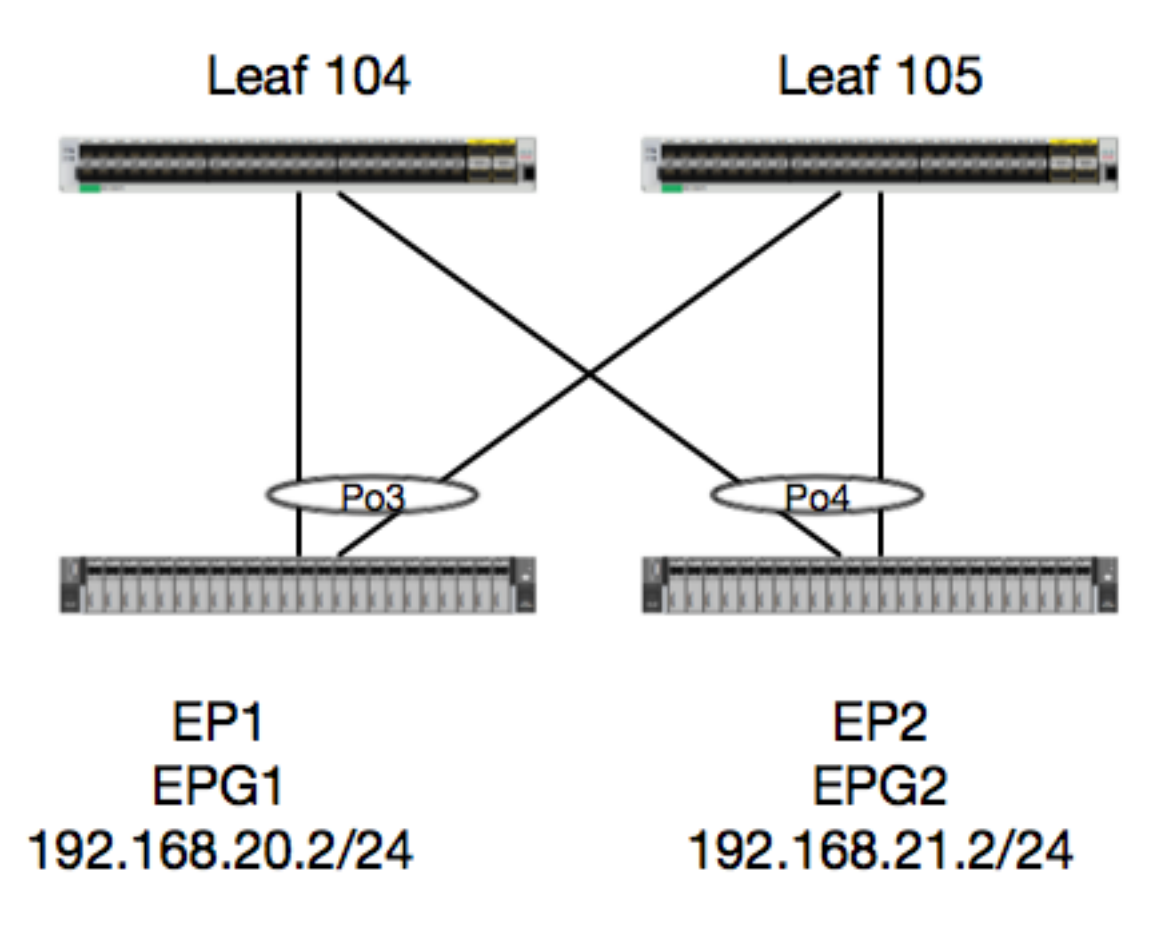

In diesem Beispiel verfolgen wir den Paketfluss eines Pakets von EP1 zu EP2, wenn es auf demselben vPC-Leaf-Paar vorhanden ist. Die beiden EPs befinden sich in verschiedenen EPGs und verwenden unterschiedliche BDs.

Das erste, was immer zu tun ist, ist, die EP-Datenbank zu überprüfen, ob wir gelernt haben, die EP:

| <pre>leaf4# show endpoint ip 192.168.20.2</pre> |                  |              |           |  |
|-------------------------------------------------|------------------|--------------|-----------|--|
| Legend:                                         |                  |              |           |  |
| 0 - peer-attached H - vtep                      | a - locall       | y-aged S -   | static    |  |
| V - vpc-attached p - peer-aged                  | L - local        | М –          | span      |  |
| s - static-arp B - bounce                       |                  |              |           |  |
| +                                               | ++               |              | ++        |  |
| +                                               |                  |              |           |  |
| VLAN/                                           | Encap            | MAC Address  | MAC Info/ |  |
| Interface                                       |                  |              |           |  |
| Domain                                          | VLAN             | IP Address   | IP Info   |  |
| +                                               | ++               |              | ++        |  |
| +                                               |                  |              |           |  |
| 30                                              | <b>vlan-2268</b> | 0050.56a5.fc | cc LV     |  |
| роЗ                                             |                  |              |           |  |
| Joey-Tenant:Joey-Internal                       | vlan-2268        | 192.168.20   | .2 LV     |  |
| po3                                             |                  |              |           |  |

| Legend:              |               |                  |               |           |   |
|----------------------|---------------|------------------|---------------|-----------|---|
| 0 - peer-attached    | H - vtep      | a - locall       | Ly-aged S - : | static    |   |
| V - vpc-attached     | p – peer-aged | L - local        | М – с         | span      |   |
| s - static-arp       | B - bounce    |                  |               |           |   |
| ++                   |               | +                | +             | +         | + |
| VLAN/                |               | Encap            | MAC Address   | MAC Info/ |   |
| Interface            |               |                  |               |           |   |
| Domain               |               | VLAN             | IP Address    | IP Info   |   |
| +                    |               | +                | +             | +         | + |
| +                    |               |                  |               |           |   |
| 8                    |               | <b>vlan-2200</b> | 0050.56a5.0c1 | 1 LV      |   |
| p04                  |               |                  |               |           |   |
| Joey-Tenant:Joey-Int | cernal        | <b>vlan-2200</b> | 192.168.21.2  | 2 LV      |   |
| po4                  |               |                  |               |           |   |

Da wir die Informationen des EP kennen und die IP-Informationen kennen, sollten wir in der Lage sein, die Lerninformationen des EP in der Hardware anzuzeigen:

| leaf4# <b>vsh_lc</b>      |                 |            |            |         |            |          |            |     |     |     |    |     |        |              |     |    |     |         |
|---------------------------|-----------------|------------|------------|---------|------------|----------|------------|-----|-----|-----|----|-----|--------|--------------|-----|----|-----|---------|
| module-1# <b>show pla</b> | atform internal | hal ep 13  | all        |         |            |          |            |     |     |     |    |     |        |              |     |    |     |         |
|                           |                 |            |            |         |            |          |            |     |     |     |    |     |        |              |     |    |     |         |
| VrfName:                  | Vrf Name        |            |            |         |            |          |            |     |     |     |    | т:  |        |              |     |    |     | Type    |
| (Pl: Physical, V)         | : Virtual. Xr:  | Remote)    |            |         |            |          |            |     |     |     |    | ± · |        |              |     |    |     | 1/20    |
| EP TP:                    | Endpoint IP     | remote ,   |            |         |            |          |            |     |     |     |    |     |        |              |     |    |     |         |
| S Class:                  |                 |            |            |         |            |          |            |     |     |     |    | ۵a  | ے<br>م | Int          | v]: |    |     | 1<br>ae |
| Interval                  | 5 61455         |            |            |         |            |          |            |     |     |     |    | 119 |        |              | •   |    |     | nge     |
| S T:                      | Static Ep       |            |            |         |            |          |            |     |     |     |    | S   | г:     |              |     |    |     |         |
| Secure EP                 | Deacto IP       |            |            |         |            |          |            |     |     |     |    | 2   | -      |              |     |    |     |         |
|                           | Learn Disable   |            |            |         |            |          |            |     |     |     |    | в   | ΝТ     | ):           |     |    |     | Bind    |
| Notify Disable            |                 |            |            |         |            |          |            |     |     |     |    |     |        |              |     |    |     | 21110   |
| E N D:                    | Epg Notify Di   | sable      |            |         |            |          |            |     |     |     |    | в   | Е:     |              |     |    |     |         |
| Bounce Enable             | -F2             |            |            |         |            |          |            |     |     |     |    |     |        |              |     |    |     |         |
| IDL:                      | IVxlan Dont L   | earn       |            |         |            |          |            |     |     |     |    | SP  | I:     |              |     |    |     |         |
| Source Policy Inco        | omplete         |            |            |         |            |          |            |     |     |     |    |     |        |              |     |    |     |         |
| DPI:                      | Dest Policy I   | ncomplete  |            |         |            |          |            |     |     |     |    | SP. | A:     |              |     |    |     |         |
| Source Policy App         | Lied            | -          |            |         |            |          |            |     |     |     |    |     |        |              |     |    |     |         |
| DPA:                      | Dest Policy A   | pplied     |            |         |            |          |            |     |     |     |    | DS  | s:     |              |     |    |     | Dest    |
| Shared Service            |                 |            |            |         |            |          |            |     |     |     |    |     |        |              |     |    |     |         |
| IL:                       | Is Local        |            |            |         |            |          |            |     |     |     |    | VU  | в:     |              |     |    |     | Vnid    |
| Use Bd                    |                 |            |            |         |            |          |            |     |     |     |    |     |        |              |     |    |     |         |
| SO:                       | SA Only         |            |            |         |            |          |            |     |     |     |    | ΕP  | NF     | Ъ            | 3If | Na | me: | EP      |
| Next Hop L3 If Nam        | ne              |            |            |         |            |          |            |     |     |     |    |     |        |              |     |    |     |         |
| NHT:                      | Next Hop Type   | (L2: L2 En | try L3     | 3: L3 1 | Next H     | lop)     |            |     |     |     |    | BD  | Nε     | ame          | :   |    |     | L2 NH   |
| BD Name                   |                 |            |            |         |            |          |            |     |     |     |    |     |        |              |     |    |     |         |
| EP Mac:                   | EP Mac          |            |            |         |            |          |            |     |     |     |    | L3  | Ιf     | Nai          | me: |    |     | L3 NH   |
| If Name                   |                 |            |            |         |            |          |            |     |     |     |    |     |        |              |     |    |     |         |
| L2 IfName:                | L2 If Name      |            |            |         |            |          |            |     |     |     |    | FD  | Nε     | ame          | :   |    |     | L2      |
| Entry FD Name             |                 |            |            |         |            |          |            |     |     |     |    |     |        |              |     |    |     |         |
| ID:                       | L3 NH IP        |            |            |         |            |          |            |     |     |     |    |     |        |              |     |    |     |         |
|                           |                 |            |            |         |            |          |            |     |     |     |    |     |        |              |     |    |     |         |
| L3 EP Count: 12           |                 |            |            |         |            |          |            |     |     |     |    |     |        |              |     |    |     |         |
|                           |                 |            |            |         |            |          |            |     |     |     |    |     |        |              |     |    |     |         |
|                           |                 |            | =====      |         |            | ====     | ===        | ==: | === |     | == | ==  | ===    | ===          | === | == | === | =====   |
|                           |                 |            | =====      |         |            |          | ===        | ==: | === | === |    | ==  | ===    | ===:         | === | == | === | =       |
| ът I                      |                 |            |            |         |            |          |            | В   | Ę   |     | Τ  | S   | D S    | зD           | D   |    | V   | EP-NH   |
|                           |                 |            |            | G       | 7          | <b>a</b> | a +        | **  | NT  | P   | P  |     | , ,    |              | a   | -  |     | т Э     |
|                           | 25              | тЭ         | т <b>О</b> | 5       | Age        | 5        | ъĹ         | IN  | IN  | В   | ע  | Р.  | 5 F    | - P          | 2   | T  | 0 5 | čىل     |
|                           |                 | СЦ         | 2 تا       | Class   | FI<br>Tn+7 | ,<br>m.  |            | P   | Р   | Ţ.  | т  | т   | тч     | \ <b>7</b> \ | c   | т  | ЪО  |         |
| manie I .                 | LF              |            |            | CIASS   | THLAT      | ιц.      | <u>c</u> L | D   | υ   | 凸   | ш  | т.  | 1 F    | A A          | Ы   | ш  | вО  |         |

| IfName        | T   Name     | Mac              | IfName                                  | 1       | Ifname | Name                                   | IP          |         |
|---------------|--------------|------------------|-----------------------------------------|---------|--------|----------------------------------------|-------------|---------|
|               |              |                  | ======================================= | ======= |        | :===================================== | =========== | <br>    |
| common*rewall | Pl 10.6.11   | 2.1              | 1                                       | 0       | 100    | 0 0 0 1 1                              | 0 0 0 0 2   | 100-    |
| L3 -          | 00:00:00:    | 00:00:00 -       | -                                       | -       |        | 0.0.0.0                                |             |         |
| common*rewall | Pl 10.6.11   | 4.1              | 1                                       | 0       | 100    | 0 0 0 1 1                              | 0 0 0 0     | 100-    |
| L3 -          | 00:00:00:    | 00:00:00 -       | -                                       | -       |        | 0.0.0.0                                |             |         |
| common*rewall | Pl 10.6.11   | 4.129            | 1                                       | 0       | 100    | 0 0 0 1 1                              | 0 0 0 0     | 100-    |
| L3 -          | 00:00:00:    | 00:00:00 -       | -                                       | -       |        | 0.0.0.0                                |             |         |
| common*efault | Pl 100.100   | .101.1           | 1                                       | 0       | 1 0 0  | 0 0 0 1 1                              | 0 0 0 0     | 100-    |
| L3 -          | 00:00:00:    | 00:00:00 -       | -                                       | -       |        | 0.0.0.0                                |             |         |
| Joey-T*ternal | Pl 192.168   | .1.1             | 1                                       | 0       | 1 0 0  | 0 0 0 1 1                              | 0 0 0 0     | 100-    |
| L3 -          | 00:00:00:    | 00:00:00 -       | -                                       | -       |        | 0.0.0.0                                |             |         |
| Joey-T*ternal | Xr 192.168   | .1.100           | 8013                                    | 128     | 0 0 0  | 10000                                  | 0 0 0 0 0   | 010-    |
| L3 -          | 00:0c:0c:    | 0c:0c:0c Tunnel2 | Tunnel2                                 | -       |        | 0.0.0.0                                |             |         |
| Joey-T*ernal2 | 2 Pl 192.168 | .3.1             | 1                                       | 0       | 1 0 0  | 0 0 0 1 1                              | 0 0 0 0     | 100-    |
| L3 -          | 00:00:00:    | 00:00:00 -       | -                                       | -       |        | 0.0.0.0                                |             |         |
| Joey-T*ternal | Pl 192.168   | .20.1            | 1                                       | 0       | 1 0 0  | 0 0 0 1 1                              | 0 0 0 0     | 100-    |
| L3 -          | 00:00:00:    | 00:00:00 -       | -                                       | -       |        | 0.0.0.0                                |             |         |
| Joey-T*ternal | . Pl 192.168 | .20.2            | 800a                                    | 0       | 000    | 0 0 0 0 0                              | 0000        | 100-    |
| L2 BD-28      | 00:50:56:    | a5:fc:cc -       | Po3                                     | FI      | 0-30   | -                                      |             |         |
| Joey-T*ternal | Pl 192.168   | .21.1            | 1                                       | 0       | 1 0 0  | 0 0 0 1 1                              | 0 0 0 0     | 100-    |
| L3 -          | 00:00:00:    | 00:00:00 -       | -                                       | -       |        | 0.0.0.0                                |             |         |
| Joey-T*ternal | . Pl 192.168 | .21.2            | 800c                                    | 0       | 000    | 00000                                  | 0000        | 100-    |
| L2 BD-7       | 00:50:56:    | a5:0c:11 -       | Po4                                     | FI      | 0-8    | -                                      |             |         |
| Joey-T*ternal | Pl 2001:0:   | 0:100::1         | 1                                       | 0       | 100    | 0 0 0 1 1                              | 0 0 0 0     | 1 0 0 - |
| L3 -          | 00:00:00:    | 00:00:00 -       | -                                       | -       |        | 0.0.0.0                                |             |         |

Die HAL Layer3 (I3)-Tabelle ist sehr benutzerfreundlich, da sie uns VLAN/Port-Informationen für I3-bezogene EPs bereitstellt. Wir wissen, dass das Ziel eine Po4-Schnittstelle ist. Daher sollte das Paket von einem beliebigen Po4-Port weitergeleitet werden.

Lassen Sie uns eine ELAM starten und sehen, was wir bekommen!

#### ELAM

leaf4# vsh\_lc module-1# debug platform internal tah elam asic 0 module-1(DBG-TAH-elam)# trigger init in-select 6 out-select 0 module-1(DBG-TAH-elam-insel6)# set outer ipv4 src\_ip 192.168.20.2 dst\_ip 192.168.21.2 module-1(DBG-TAH-elam-insel6)# start module-1(DBG-TAH-elam-insel6)# stat ELAM STATUS \_\_\_\_\_ Asic 0 Slice 0 Status Armed Asic 0 Slice 1 Status Armed module-1(DBG-TAH-elam-insel6)# stat ELAM STATUS \_\_\_\_\_ Asic 0 Slice 0 Status Armed Asic 0 Slice 1 Status Triggered module-1(DBG-TAH-elam-insel6)# report | grep ovec

sug\_elam\_out\_sidebnd\_no\_spare\_vec.ovector\_idx: 0x9E

Toll, so haben wir das Paket ausgelöst und festgestellt, dass "ovector\_idx" 0x9E ist. Der Vektorindex ist der ausgehende physische Schnittstellenindex, aus dem das Paket weitergeleitet werden soll. Sehen wir uns an, welcher Port diesen Index hat:

module-1(DBG-TAH-elam-insel6)# show platform internal hal 12 port gpd Legend: \_\_\_\_\_ IfId: Interface Id IfName: Interface Name I P: Is PC Mbr IfId: Interface Id Uc PC Cfg: UcPcCfg Idx Uc PC MbrId: Uc Pc Mbr Id Asic Port As: Asic AP: Slice Port S1: Slice Sp: Ss: Slice SrcId Ovec: Ovector (slice | srcid) L S: Local Slot Reprogram: г3: Is L3 P: PifTable Xla Idx: Xlate Idx RP: Rw PifTable Ovx Idx: OXlate Idx IP: If Profile Table N L3: Num. of L3 Ifs RS: Rw SrcId Table NI L3: Num. of Infra L3 Ifs Vif Tid DP: DPort Table Vif Tid: RwVif Tid SP: SrcPortState Table RwV Tid: RSP: RwSrcPortstate Table Ing Lbl: Ingress Acl Label UC: UCPcCfq Eqr Lbl: Egress Acl Label UM: UCPcMbr Reprogram: PROF ID: Lport Profile Id VS: VifStateTable HI: LportProfile Hw Install RV: Rw VifTable Num. of Sandboxes: 1 Sandbox\_ID: 0, BMP: 0x0 Port Count: 8 \_\_\_\_\_ \_\_\_\_\_ Uc Uc Reprogram | Rep | I PC Pc L | RIRD R UUX | L Xla Ovx N NI Vif RwV Ing Egr | V R | PROF H Ifname P Cfg MbrID As AP Sl Sp Ss Ovec S | P P P S P Sp Sp C M L | 3 Idx Idx L3 IfId L3 Tid Tid Lbl Lbl | SV | ID I \_\_\_\_\_ 1a004000 Eth1/5 1 0 1d 0 d 0 c 18 18 1 0 0 0 0 0 0 0 0 0 0 0 0 0 0 0 - - 800 0 0 1 0 0 1a005000 Eth1/6 1 0 b 0 e 0 d 1a 1a 1 0 0 0 0 0 0 0 0 0 0 0 0 0 0 800 0 0 1 0 0 -1a006000 Eth1/7 0 26 5 0 f 0 e 1c 1c 1 0 0 0 0 0 0 0 0 0 0 0 0 0 0 0 D-256 - 800 0 0 1 0 С 1a007000 Eth1/8 0 2f 7 0 10 0 f 1e 1e 0 0 0 0 0 0 0 0 0 0 1 0 0 0 0 0 D-199 - 800 0 0 1 2e 0 0 0 0 0 0 0 0 0 0 0 1a01e000 Eth1/31 1 0 2d 0 37 1 e 1c 9c 1 0 0 0 0 0 - - 0 0 0 1 0 0 1a01f000 Eth1/32 1 0 3d 0 0 0 0 0 0 0 0 0 0 0 38 1 f 1e 9e 1 0 0 0 0 0 -01 0 0 0 0 0 49 1 20 38 b8 1 1a030000 Eth1/49 0 2 1 0 0 0 0 0 0 0 0 0 2 2 16 4 D-24d - 400 0 0 0 1 0 03 0 29 1 0 0 80 1 0 0 0 0 0 0 0 0 0 1a031000 Eth1/50 3 15 3 2 2 D-350 - 400 0 0 0 0 1

Sieht so aus, als sollten wir es an Port 1/32 senden. Ist das richtig?

leaf4# show port-channel summary
Flags: D - Down P - Up in port-channel (members)
I - Individual H - Hot-standby (LACP only)

|                                                               | S - Swi<br>U - Up | itched R<br>(port-chan | Routed<br>nel) |              |  |  |  |  |  |  |  |  |  |  |
|---------------------------------------------------------------|-------------------|------------------------|----------------|--------------|--|--|--|--|--|--|--|--|--|--|
| M - Not in use. Min-links not met<br>F - Configuration failed |                   |                        |                |              |  |  |  |  |  |  |  |  |  |  |
| Group                                                         | Port-<br>Channel  | Туре                   | Protocol       | Member Ports |  |  |  |  |  |  |  |  |  |  |
| 1                                                             | Pol(SU)           | Eth                    | LACP           | Eth1/5(P)    |  |  |  |  |  |  |  |  |  |  |
| 2                                                             | Po2(SU)           | Eth                    | LACP           | Eth1/6(P)    |  |  |  |  |  |  |  |  |  |  |
| 3                                                             | Po3(SU)           | Eth                    | LACP           | Eth1/31(P)   |  |  |  |  |  |  |  |  |  |  |
| 4                                                             | <b>Po4 (SU)</b>   | Eth                    | LACP           | Eth1/32(P)   |  |  |  |  |  |  |  |  |  |  |
| ام ما                                                         | لمأم أستلم أرمم   | 1                      |                |              |  |  |  |  |  |  |  |  |  |  |

```
Ja, das ist richtig.
```

### 2 EPs in unterschiedlichen EPGs/unterschiedlichen Leaf - geroutetes Paket

Topologie

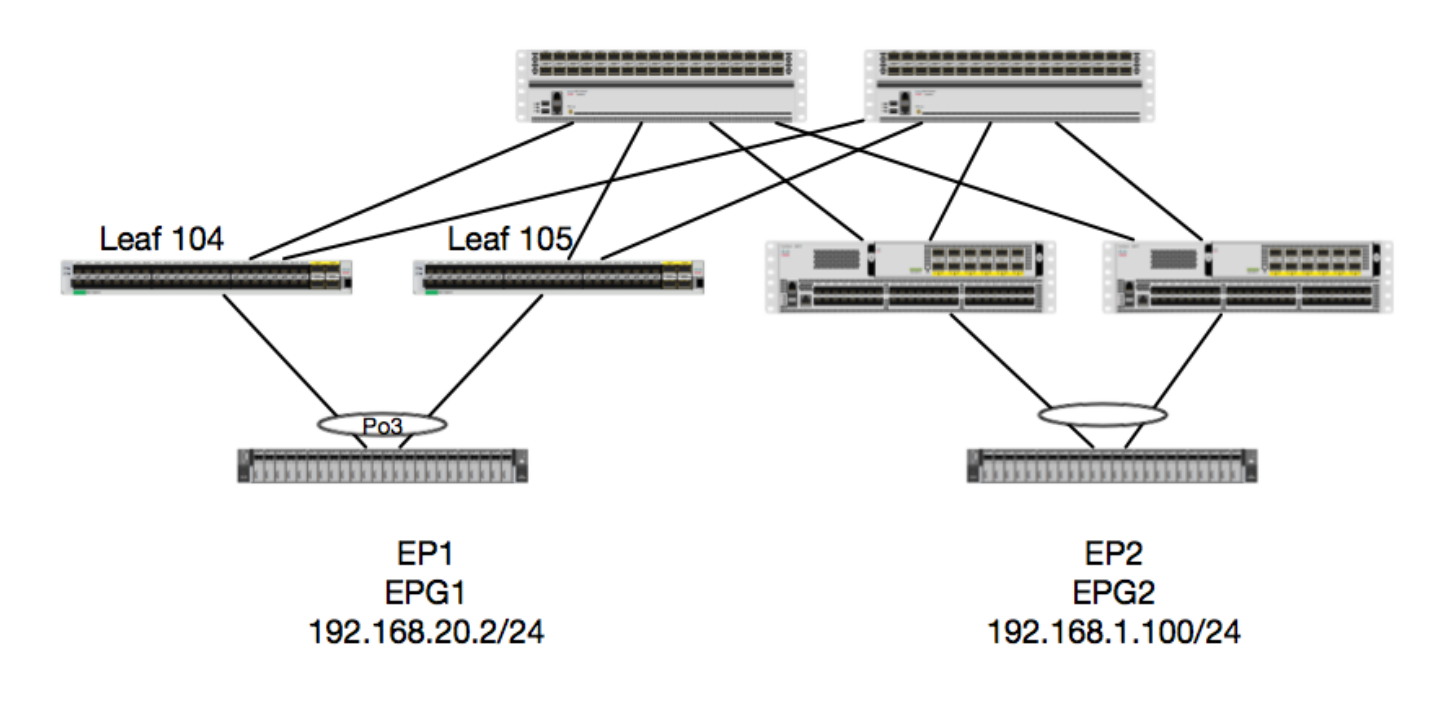

In diesem Beispiel verfolgen wir den Paketfluss eines Pakets von EP1 zu EP2, wobei EP1 auf einem EX vPC-Paar vorhanden ist und EP2 auf einem Remote-vPC-Leaf-Paar der Generation 1 vorhanden ist. Die beiden EPs befinden sich in verschiedenen EPGs und verwenden unterschiedliche BDs.

Lassen Sie uns nochmals prüfen, wo die EPs gelernt haben:

| leaf4# show endpoint ip 192.168.20.2 |               |            |                |           |  |  |  |  |  |  |  |  |
|--------------------------------------|---------------|------------|----------------|-----------|--|--|--|--|--|--|--|--|
| Legend:                              |               |            |                |           |  |  |  |  |  |  |  |  |
| 0 - peer-attached                    | H - vtep      | a - locall | y-aged S - sta | atic      |  |  |  |  |  |  |  |  |
| V - vpc-attached                     | p – peer-aged | L - local  | M - spa        | an        |  |  |  |  |  |  |  |  |
| s - static-arp                       | B - bounce    |            |                |           |  |  |  |  |  |  |  |  |
| +                                    | +             | ++         |                | +++       |  |  |  |  |  |  |  |  |
| +                                    |               |            |                |           |  |  |  |  |  |  |  |  |
| VLAN/                                |               | Encap      | MAC Address    | MAC Info/ |  |  |  |  |  |  |  |  |
| Interface                            |               |            |                |           |  |  |  |  |  |  |  |  |
| Domain                               |               | VLAN       | IP Address     | IP Info   |  |  |  |  |  |  |  |  |
| +                                    | +             | +          |                | +++       |  |  |  |  |  |  |  |  |

| +                         |                  |                   |
|---------------------------|------------------|-------------------|
| 30                        | <b>vlan-2268</b> | 0050.56a5.fccc LV |
| ро3                       |                  |                   |
| Joey-Tenant:Joey-Internal | vlan-2268        | 192.168.20.2 LV   |
| ро3                       |                  |                   |

```
calo2-leaf4# show endpoint ip 192.168.1.100
Legend:
0 - peer-attached H - vtep
                        a - locally-aged S - static
V - vpc-attached p - peer-aged
                       L – local
                                    M - span
           B - bounce
s - static-arp
---+
   VLAN/
                      Encap
                              MAC Address
                                         MAC Info/
Interface
                              IP Address
                                       IP Info
  Domain
                      VI.AN
---+
Joey-Tenant: Joey-Internal
                                192.168.1.100
tunnel2
```

Lassen Sie uns nun überprüfen, was die Hardware programmiert hat:

leaf4# vsh\_lc module-1# show platform internal hal ep 13 all LEGEND: \_\_\_\_\_ VrfName: Vrf Name т: Туре (Pl: Physical, Vl: Virtual, Xr: Remote) Endpoint IP EP IP: S Class S Class: Age Intvl: Age Interval S T: Static Ep S E: Secure EP L D: Learn Disable B N D: Bind Notify Disable E N D: Epg Notify Disable в Е: Bounce Enable I D L: IVxlan Dont Learn SPI: Source Policy Incomplete Dest Policy Incomplete SPA: DPI: Source Policy Applied Dest Policy Applied DSS: Dest DPA: Shared Service VUB: IL: Is Local Vnid Use Bd EP NH L3IfName: EP SO: SA Only Next Hop L3 If Name L2 NH Next Hop Type (L2: L2 Entry L3: L3 Next Hop) BD Name: NHT: BD Name L3 IfName: EP Mac: EP Mac L3 NH If Name L2 If Name FD Name: L2 IfName: L2 Entry FD Name L3 NH IP TP: L3 EP Count: 12 \_\_\_\_\_ \_\_\_\_\_ BE ISDSDD V EP-NH

| Vrf           | EP                 |         | S       | Age     | S S  | SЬ  | N N   | ВD    | ΡF  | P   | Ρ   | S : | ΙU  | S   | L3 |
|---------------|--------------------|---------|---------|---------|------|-----|-------|-------|-----|-----|-----|-----|-----|-----|----|
| H   BD        | EP                 | L3      | L2      | FD      |      |     |       |       |     |     |     |     |     |     |    |
| Name          | T IP               |         | Class   | s Intvl | ΤI   | ΕD  | D D   | ΕL    | ΙI  | A   | А   | S I | LВ  | 0   |    |
| IfName        | r Name Mac         |         | IfName  | I       | fnar | ne  |       | Name  | j   |     | ΙP  |     |     |     |    |
|               |                    |         | ======= | =====   | ===: | === | ====: |       | === | ==: | === | ==: | === | ==: |    |
|               |                    |         | ======= |         | ===: |     | ====: | ===== | === | ==: | === | ==: | === | ==: | =  |
| common*rewall | Pl 10.6.112.1      |         | 1       | 0       | 1 (  | 0 0 | 0 0   | 0 1   | 1 ( | 0 ( | 0   | 0   | 1 0 | 0   | -  |
| L3 -          | 00:00:00:00:00:00  | -       | -       | -       |      |     | 0.0   | 0.0.0 | )   |     |     |     |     |     |    |
| common*rewall | Pl 10.6.114.1      |         | 1       | 0       | 1 (  | 0 0 | 0 0   | 0 1   | 1 ( | 0 ( | 0   | 0   | 1 0 | 0   | -  |
| L3 -          | 00:00:00:00:00:00  | -       | -       | -       |      |     | 0.0   | 0.0.0 | )   |     |     |     |     |     |    |
| common*rewall | Pl 10.6.114.129    |         | 1       | 0       | 1 (  | 0 0 | 0 0   | 0 1   | 1 ( | 0 ( | 0   | 0   | 1 0 | 0   | -  |
| L3 -          | 00:00:00:00:00:00  | -       | -       | -       |      |     | 0.0   | 0.0.0 | )   |     |     |     |     |     |    |
| common*efault | Pl 100.100.101.1   |         | 1       | 0       | 1 (  | 0 0 | 0 0   | 0 1   | 1 ( | 0 ( | 0   | 0   | 1 0 | 0   | -  |
| L3 -          | 00:00:00:00:00:00  | -       | -       | -       |      |     | 0.0   | 0.0.0 | )   |     |     |     |     |     |    |
| Joey-T*ternal | Pl 192.168.1.1     |         | 1       | 0       | 1 (  | 0 0 | 0 0   | 0 1   | 1 ( | 0 ( | 0   | 0   | 1 0 | 0   | -  |
| L3 -          | 00:00:00:00:00:00  | -       | -       | -       |      |     | 0.0   | 0.0.0 | )   |     |     |     |     |     |    |
| Joey-T*ternal | Xr 192.168.1.100   |         | 8013    | 128     | 0 0  | 0 0 | 1 0   | 0 0   | 0 0 | 0 ( | 0   | 0   | 01  | 0   | -  |
| L3 -          | 00:0c:0c:0c:0c:0c  | Tunnel2 | Tunnel2 | -       |      |     | 0.0   | 0.0.0 | )   |     |     |     |     |     |    |
| Joey-T*ernal2 | Pl 192.168.3.1     |         | 1       | 0       | 1 (  | 0 0 | 0 0   | 0 1   | 1 ( | 0 ( | 0   | 0   | 1 0 | 0   | -  |
| L3 -          | 00:00:00:00:00:00  | -       | -       | -       |      |     | 0.0   | 0.0.0 | )   |     |     |     |     |     |    |
| Joey-T*ternal | Pl 192.168.20.1    |         | 1       | 0       | 1 (  | 0 0 | 0 0   | 0 1   | 1 ( | 0 ( | 0   | 0   | 1 0 | 0   | -  |
| L3 -          | 00:00:00:00:00:00  | -       | -       | -       |      |     | 0.0   | 0.0.0 | )   |     |     |     |     |     |    |
| Joey-T*ternal | Pl 192.168.20.2    |         | 800a    | 0       | 0 (  | 0 0 | 0 0   | 0 0   | 0 0 | 0 ( | 0   | 0 : | 1 0 | 0   | -  |
| L2 BD-28      | 00:50:56:a5:fc:cc  | -       | Po3     | FD      | -30  |     | -     |       |     |     |     |     |     |     |    |
| Joey-T*ternal | Pl 192.168.21.1    |         | 1       | 0       | 1 (  | 0 0 | 0 0   | 0 1   | 1 0 | 0 ( | 0   | 0   | 1 0 | 0   | -  |
| L3 -          | 00:00:00:00:00:00  | -       | -       | -       |      |     | 0.0   | 0.0.0 | )   |     |     |     |     |     |    |
| Joey-T*ternal | Pl 192.168.21.2    |         | 800c    | 0       | 0 (  | 0 0 | 0 0   | 0 0   | 0 0 | 0 ( | 0   | 0   | 1 0 | 0   | -  |
| L2 BD-7       | 00:50:56:a5:0c:11  | -       | Po4     | FD      | -8   |     | -     |       |     |     |     |     |     |     |    |
| Joey-T*ternal | Pl 2001:0:0:100::1 |         | 1       | 0       | 1 (  | 0 0 | 0 0   | 0 1   | 1 0 | 0 ( | 0   | 0   | 1 0 | 0   | -  |
| L3 -          | 00:00:00:00:00:00  | -       | -       | -       |      |     | 0.0   | 0.0.0 | )   |     |     |     |     |     |    |

Hardware denkt, dass das EP auf Tunnel 2 existiert. Welches Ziel ist Tunnel 2?

| module-1# <b>show system</b> | internal eltmc  | info | interface tunnel2 |            |
|------------------------------|-----------------|------|-------------------|------------|
| IfInfo:                      |                 |      |                   |            |
| interface:                   | Tunnel2         | :::  | ifindex:          | 402718722  |
| iod:                         | 66              | :::  | state:            | up         |
| Mod:                         | 0               | :::  | Port:             | 0          |
| Tunnel Index:                | 0               | :::  | Tunnel Dst ip:    | 0xc0a87843 |
| Tunnel Encap:                | ivxlan          | :::  | Tunnel VPC Peer:  | 0          |
| Tunnel Dst ip str:           | 192.168.120.67  | :::  | Tunnel ept:       | 0x1        |
| [SDK Info]:                  |                 |      |                   |            |
| tunnl_name:                  |                 |      |                   |            |
| vrf_id:                      | 2               | :::  | if_index:         | 0x18010002 |
| hwencapidx:                  | 0               | :::  | encaptype:        | 1          |
| mac_proxy:                   | 0               | :::  | v4_proxy:         | 0          |
| v6_proxy:                    | 0               | :::  | ip_addr_type:     | 0          |
| ipv4_address:                | 0xc0a87843      |      |                   |            |
| [SDB INFO]:                  |                 |      |                   |            |
| iod:                         | 66              |      |                   |            |
| <pre>pc_if_index:</pre>      | 0               |      |                   |            |
| fab_if_index:                | 0               |      |                   |            |
| sv_if:                       | 0               |      |                   |            |
| <pre>src_idx:</pre>          | 0               |      |                   |            |
| int_vlan:                    | 0               |      |                   |            |
| encap_vlan:                  | 0               |      |                   |            |
| mod_port_status:             | 0x41620003      |      |                   |            |
| v6_tbl_id:                   | 0x8000002       |      |                   |            |
| v4_tbl_id:                   | 0x2             |      |                   |            |
| router_mac:                  | .00.00.00.00.00 | 00   |                   |            |
| unnumbered:                  | 0               |      |                   |            |

| trunk_id:      | 0          |     |           |   |
|----------------|------------|-----|-----------|---|
| tunnel_mod:    | 0          |     |           |   |
| tunnel_port:   | 0          |     |           |   |
| tep_ip:        | 0xc0a87843 |     |           |   |
| ip_if_mode:    | 0          |     |           |   |
| sdk_vrf_id:    | 2          |     |           |   |
| mtu:           | 9366       | ::: | ipmtu_id: | 0 |
| is_fex_fabric: | 0          |     |           |   |

Da das Ziel von einem vPC entfernt ist, sollte diese Ziel-IP die vPC Virtual IP der Remote-Leafs sein. Schauen wir uns ein Remote-Leaf an und sehen Sie:

#### leaf1# show system internal epm vpc

| Local TEP IP                | : | 192.168.160.95 |
|-----------------------------|---|----------------|
| Peer TEP IP                 | : | 192.168.160.93 |
| vPC configured              | : | Yes            |
| VPC VIP                     | : | 192.168.120.67 |
| MCT link status             | : | Up             |
| Local vPC version bitmap    | : | 0x7            |
| Peer vPC version bitmap     | : | 0x7            |
| Negotiated vPC version      | : | 3              |
| Peer advertisement received | : | Yes            |
| Tunnel to vPC peer          | : | Up             |

Perfekt, also lernte er die Ziel-EP aus dem Remote-vPC-Paar. Sehen wir uns an, was die ELAM sieht, und überprüfen wir, ob das Paket richtig weitergeleitet wird:

#### ELAM

Nun, bei Remote-Zielen auf EX Hardware gibt es zwei ELAM-Werte, die bei der Fehlerbehebung des Paketflusses sehr wichtig sind. Der ovector\_idx wie zuvor und der encap\_idx:

module-1(DBG-TAH-elam-insel6)# report | grep ovec sug\_elam\_out\_sidebnd\_no\_spare\_vec.ovector\_idx: 0xB8 module-1(DBG-TAH-elam-insel6)# report | grep encap sug\_lurw\_vec.encap\_l2\_idx: 0x0 sug\_lurw\_vec.encap\_pcid: 0x0 sug\_lurw\_vec.encap\_idx: 0x6 sug\_lurw\_vec.encap\_vld: 0x1

Auf EX Hardware können wir den Zielport steuern, aus dem das Paket weitergeleitet werden soll. Zuvor haben wir in der Regel nur die Umschließungsnummer überprüft und überprüft, ob die Zielidx der richtige Tunnel war. Hier können wir überprüfen, welche Ports 8B zugeordnet sind: Legend:

| IfId:     | Interi         | Eace | e I | Id   |     |      |     |     |      |      |      |     |       |      | IfName: Interface Name    |     |           |     |      |     |     |    |      |       |       |       |       |      |    |
|-----------|----------------|------|-----|------|-----|------|-----|-----|------|------|------|-----|-------|------|---------------------------|-----|-----------|-----|------|-----|-----|----|------|-------|-------|-------|-------|------|----|
| I P:      | Is PC          | Mb   | r   |      |     |      |     |     |      |      |      |     |       |      |                           | I   | fIc       | 1:  |      |     |     |    | Ir   | nter  | fac   | ce Io | f     |      |    |
| Uc PC Cf  | g: UcPcCfg Idx |      |     |      |     |      |     |     |      |      |      |     |       |      | U                         | C E | PC        | Mb  | rId  | :   |     | Uc | e Pc | M     | or Io | £     |       |      |    |
| As:       | As             | sic  |     |      |     |      |     |     |      |      |      |     |       |      |                           | A   | ₽:        |     |      |     |     |    | As   | sic 1 | Роз   | rt    |       |      |    |
| Sl:       | SI             | lice | е   |      |     |      |     |     |      |      |      |     |       |      |                           | S   | <b>p:</b> |     |      |     |     |    | S]   | lice  | Po    | ort   |       |      |    |
| Ss:       | SI             | lice | e s | Src  | Id  |      |     |     |      |      |      |     |       |      |                           | 0   | vec       | ::  |      |     |     |    | 70   | recto | or    | (sl   | ice   |      |    |
| srcid)    |                |      |     |      |     |      |     |     |      |      |      |     |       |      |                           |     |           |     |      |     |     |    |      |       |       |       |       |      |    |
| L S:      | Lo             | oca. | 1 5 | Slo  | t   |      |     |     |      |      |      |     |       |      |                           | R   | epr       | rog | grai | n:  |     |    |      |       |       |       |       |      |    |
| L3:       | Is             | 5 L. | 3   |      |     |      |     |     |      |      |      |     |       |      |                           |     |           |     |      |     |     |    |      |       |       |       |       |      |    |
| P:        | PifTable       | 9    |     |      |     |      |     |     |      |      |      |     |       |      |                           | Х   | la        | Ic  | lx:  |     |     |    | X]   | late  | Ic    | lx    |       |      |    |
| RP:       | Rw PifTa       | able | е   |      |     |      |     |     |      |      |      |     |       |      |                           | 0   | vx        | Id  | lx:  |     |     |    | ٥ž   | Clate | e I   | Idx   |       |      |    |
| IP:       | If Prof        | ile  | Τa  | able | е   |      |     |     |      |      |      |     |       |      |                           | Ν   | L3        | 3:  |      |     |     |    | Nι   | um. ( | of    | L3 :  | Ifs   |      |    |
| RS:       | Rw SrcIo       | d Ta | abl | le   |     |      |     |     |      |      |      |     |       |      |                           | N   | ΙI        | 3:  |      |     |     |    | Nι   | um. ( | of    | Inf   | ra Li | 3 I: | fs |
| DP:       | DPort Ta       | able | е   |      |     |      |     |     |      |      |      |     |       |      |                           | V   | if        | Тi  | d:   |     |     |    | Vi   | f T   | id    |       |       |      |    |
| SP:       | SrcPortS       | Stat | te  | Tal  | ble | e    |     |     |      |      |      |     |       |      |                           | R   | wV        | Тi  | d:   |     |     |    | Rv   | vVif  | T:    | id    |       |      |    |
| RSP:      | RwSrcPoi       | rtsi | tat | te 1 | Tał | ole  |     |     |      |      |      |     |       |      |                           | I   | ng        | LŁ  | 1:   |     |     |    | Ir   | igre  | ss    | Acl   | Labe  | el   |    |
| UC:       | UCPcCfg        |      |     |      |     |      |     |     |      |      |      |     |       |      | Egr Lbl: Egress Acl Label |     |           |     |      |     |     |    |      |       |       |       |       |      |    |
| UM:       | UCPcMbr        |      |     |      |     |      |     |     |      |      |      |     |       |      | Reprogram:                |     |           |     |      |     |     |    |      |       |       |       |       |      |    |
| PROF ID:  | Γľ             | port | tΙ  | Pro  | fi  | le I | d   |     |      |      |      |     |       |      |                           |     |           |     |      |     |     |    |      |       |       |       |       |      |    |
| VS:       | VifState       | eTal | ble | e    |     |      |     |     |      |      |      |     |       |      |                           | Η   | Ι:        |     |      |     |     |    | ΓĒ   | port  | Pro   | ofile | e Hw  |      |    |
| Install   |                |      |     |      |     |      |     |     |      |      |      |     |       |      |                           |     |           |     |      |     |     |    |      |       |       |       |       |      |    |
| RV:       | Rw VifTa       | able | е   |      |     |      |     |     |      |      |      |     |       |      |                           |     |           |     |      |     |     |    |      |       |       |       |       |      |    |
| Num. of S | Sandboxes      | : 1  |     |      |     |      |     |     |      |      |      |     |       |      |                           |     |           |     |      |     |     |    |      |       |       |       |       |      |    |
| ========= |                | ===: | === | ===: | ==: |      | ==: | === | ===: | ===: | ===: | === |       |      | ==                        | ==  | ===       | === | ==   | === | === | == | :==  |       | ==:   | ====: |       | ===: | == |
|           |                |      |     | Uc   |     | Uc   |     |     |      |      |      |     |       |      |                           |     |           | Re  | pr   | ogr | am  |    |      | 1     |       |       |       |      |    |
| Rep       |                |      |     |      |     |      |     |     |      |      |      |     |       |      |                           |     |           |     |      |     |     |    |      | •     |       |       |       |      |    |
|           |                |      | I   | PC   |     | Pc   |     |     |      |      |      |     |       | ь    |                           | R   | I         | R   | D    |     | R   | U  | U    | X     | L     | Xla   | 0vx   | Ν    |    |
| NI Vif    | RwV I          | Ing  | I   | Egr  |     | V    | R   | P   | ROF  | Η    |      |     |       |      |                           |     |           |     |      |     |     |    |      |       |       |       |       |      |    |
| IfId      | Ifname         |      | Ρ   | Cf   | g   | Mbr  | ID  | As  | AP   | Sl   | Sp   | Ss  | Ovec  | S    | Ρ                         | Ρ   | Ρ         | S   | P    | Sp  | Sp  | С  | М    | ь     | 3     | Idx   | Idx   | L3   |    |
| L3 Tid    | Tid I          | bl   | I   | Lbl  |     | S    | V   | I   | D    | Ι    |      |     |       |      |                           |     |           |     |      |     |     |    |      |       |       |       |       |      |    |
| ========  |                | ===: | === | ===: | ==: | ==== | === |     | ===: | ===: | ===: | === | ===== | ==== | ==                        | ==  | ===       |     | ==   | === | === | == | ==   | ===:  | ===   | ====: |       | ===: | == |
| =======   |                | ===: | === | ===: | ==: | ==== | === |     | ===: | ===: | ===  |     |       |      |                           |     |           |     |      |     |     |    |      |       |       |       |       |      |    |
| 1a004000  | Eth1/5         |      | 1   | 0    |     | 1d   |     | 0   | d    | 0    | С    | 18  | 18    | 1    | 0                         | 0   | 0         | 0   | 0    | 0   | 0   | 0  | 0    | 0     | 0     | 0     | 0     | 0    | 0  |
|           | 800            | 0    |     |      | 0   | 1    | 0   |     | 0    |      |      |     |       |      |                           |     |           |     |      |     |     |    |      |       |       |       |       |      |    |
| 1a005000  | Eth1/6         |      | 1   | 0    |     | b    |     | 0   | е    | 0    | d    | 1a  | 1a    | 1    | 0                         | 0   | 0         | 0   | 0    | 0   | 0   | 0  | 0    | 0     | 0     | 0     | 0     | 0    | 0  |
|           | 800            | 0    |     |      | 0   | 1    | 0   |     | 0    |      |      |     |       |      |                           |     |           |     |      |     |     |    |      |       |       |       |       |      |    |
| 1a006000  | Eth1/7         |      | 0   | 26   |     | 5    |     | 0   | f    | 0    | е    | 1c  | 1c    | 1    | 0                         | 0   | 0         | 0   | 0    | 0   | 0   | 0  | 0    | 0     | 0     | 0     | 0     | 0    | 0  |
| D-256 -   | 800            | 0    |     |      | 0   | 1    | С   |     | 0    |      |      |     |       |      |                           |     |           |     |      |     |     |    |      |       |       |       |       |      |    |
| 1a007000  | Eth1/8         |      | 0   | 2f   |     | 7    |     | 0   | 10   | 0    | f    | 1e  | 1e    | 1    | 0                         | 0   | 0         | 0   | 0    | 0   | 0   | 0  | 0    | 0     | 0     | 0     | 0     | 0    | 0  |
| D-199 -   | 800            | 0    |     |      | 0   | 1    | 26  | 2   | 0    |      |      |     |       |      |                           |     |           |     |      |     |     |    |      |       |       |       |       |      |    |
| 1a01e000  | Eth1/31        |      | 1   | 0    |     | 2d   |     | 0   | 37   | 1    | е    | 1c  | 9c    | 1    | 0                         | 0   | 0         | 0   | 0    | 0   | 0   | 0  | 0    | 0     | 0     | 0     | 0     | 0    | 0  |
|           | 0              | 0    |     |      | 0   | 1    | 0   |     | 0    |      |      |     |       |      |                           |     |           |     |      |     |     |    |      |       |       |       |       |      |    |
| 1a01f000  | Eth1/32        |      | 1   | 0    |     | 3d   |     | 0   | 38   | 1    | f    | 1e  | 9e    | 1    | 0                         | 0   | 0         | 0   | 0    | 0   | 0   | 0  | 0    | 0     | 0     | 0     | 0     | 0    | 0  |
|           | 0              | 0    |     |      | 0   | 1    | 0   |     | 0    |      |      |     |       |      |                           |     |           |     |      |     |     |    |      |       |       |       |       |      |    |
| 1a030000  | Eth1/49        |      | 0   | 2    |     | 1    |     | 0   | 49   | 1    | 20   | 38  | b8    | 1    | 0                         | 0   | 0         | 0   | 0    | 0   | 0   | 0  | 0    | 0     | 1     | 6     | 4     | 2    | 2  |
| D-24d -   | 400            | 0    |     |      | 0   | 0    | 1   |     | 0    |      |      |     |       |      |                           |     |           |     |      |     |     |    |      |       |       |       |       |      |    |
| 1a031000  | Eth1/50        |      | 0   | 3    |     | 3    |     | 0   | 29   | 1    | 0    | 0   | 80    | 1    | 0                         | 0   | 0         | 0   | 0    | 0   | 0   | 0  | 0    | 0     | 1     | 5     | 3     | 2    | 2  |
| D-350 -   | 400            | 0    |     |      | 0   | 0    | 1   |     | 0    |      |      |     |       |      |                           |     |           |     |      |     |     |    |      |       |       |       |       |      |    |

Switch meint, er sollte ihn an den Spine der Schnittstelle Eth1/49 weiterleiten. Aber wie können wir sicherstellen, dass die Encap ist richtig?

Zunächst müssen wir uns Hardware-Informationen über den Tunnel ansehen. Dazu führen Sie den folgenden HAL-Befehl aus:

module-1(DBG-TAH-elam-insel6)# show platform internal hal tunnel rtep pi Non-Sandbox Mode LEGEND: \_\_\_\_\_ Tun Ifid: Tunnel Ifid IfName: Tunnel If Name Logical Id ET: Encap Type V: Lid: Vxlan I: IVxlan N: NVGRE VrfId: Vrf Id Vrf Name: Vrf Name Tunnel's IP TP: Hw Enc: Hw Encap Idx TVP: Is VPC Peer Is Local P4: Proxy for v4 IL: P6: Proxy for V6 PM: Proxy for Mac Is Ingress Only Is Copy Service II: TC: C OBd: Copy Service Outer Du NBT: Next Base Type E: ECMP N: Next-Hop U D: Use DF NB Id: Next Base Id VrfId: Vrf Id Vrf Name: Vrf Name IP Address TP: L3 IfId: L3 IfId Mac Mac: L3IfName: L3 If Name L2 IfId: L2 IfId L2IfName: L2 If Name Num. of Sandboxes: 1 Sandbox\_ID: 0, BMP: 0x0 Remote Tep Count: 15 \_\_\_\_\_ ======= Т NN Ε Vrf HW VIPPPIIC UBB NH Vrf LЗ Г3 L2 T.2 IfId Ifname T Lid VrfId Name IP Cnt | VrfId Name IP Mac Enc PL46MICOBdDTId IfId IfName IfId IfName \_\_\_\_\_ ======= 18010002 Tunnel2 I 3005 2 **192.168.120.67**0 0000001 0E2 overlay-1 2 overlay-1 0.0.0.0 0d:0d:0d:0d:0d:00 1a030001 Eth1/49.1 1a030000 Eth1/4 2 9 2 overlay-1 0.0.0.0 0d:0d:0d:0d:00 1a031002 Eth1/50.2 1a031000 Eth1/5 0

Diese Ausgabe gibt uns einige Werte, die uns wichtig sind:

IfId - Die dem Tunnel zugewiesene Schnittstellen-ID

IP - Die IP-Adresse des Ziels Dies muss mit ELTMC übereinstimmen.

L3 IfId: Die Layer-3-Schnittstelle(n), die der Switch für die Weiterleitung an das entsprechende Ziel verwenden kann.

Sobald die Ifld bekannt ist, können wir überprüfen, ob die in der Elam erhaltene Encap mit dem Tunnelziel übereinstimmt:

Non-Sandbox Mode LEGEND: \_\_\_\_\_ ifId: Interface Id IP: IP address SrcTepIdx: Source Tep Index HwVrfId: Hardware Vrf Id DstInfoIdx: Destination info index BDXlate: Egress BDXlate RwEncapIdx: Rw Encap Index ECMP Index ECMPIdx: Number of hops ECMPMbrIdx: ECMP member Index Num: L2 Index: L2 Index RwDmacIdx: Rw Dmax Index Num. of Sandboxes: 1 Sandbox\_ID: 0, BMP: 0x0 Remote Tep Count: 15 \_\_\_\_\_ ifId TP HwVrfId BDXlate SrcTepIdx DstInfoIdx RwEncapIdx ECMPIdx ECMPMbrIdx Num L2Index RwDmacIdx \_\_\_\_\_ **18010002 192.168.120.67** 2 1 3a9a 3005 6 0 0 2 <---- RwEncapIdx is 6! Same as the "encap\_idx" in the ELAM Report.</pre> 1a030000 0

1a031000 1

Dieser Tunnel hat einen RwEncapIdx (Re-Write Encap Index) von 6, was im Elam angezeigt wurde.

### 1 EP -> L3 Out - Routed Flow

Topologie

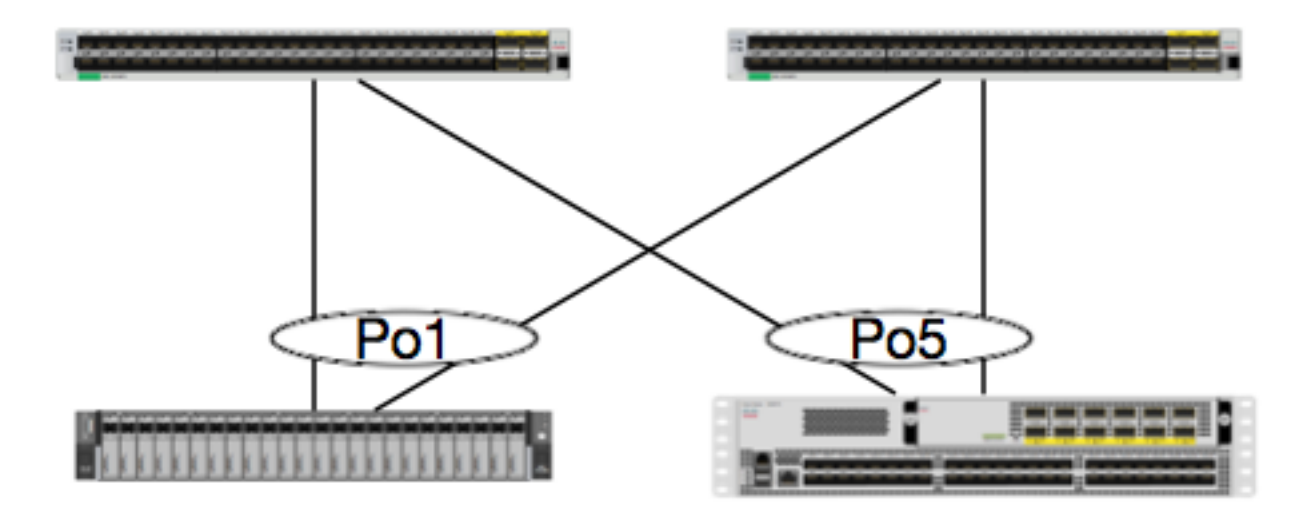

EP1 EPG1 0050.56a5.50ab 192.168.20.10/24

100.100.100.100/32

N5K -OSPF

In diesem Beispiel verfolgen wir den Paketfluss eines Pakets von EP1, das ICMP an einen Loopback auf einem Nexus 500 mit OSPF sendet. Der Nexus 5000 ist über ein L3Out auf demselben Paar EX-Switches verbunden.

Da wir die lokale EP-Programmierung zu Beginn dieses Dokuments überprüft haben, gehen wir davon aus, dass die EP-Datei in der Hardware richtig gelernt wurde, und fahren Sie mit der Routenüberprüfung fort.

Überprüfen wir zunächst den OSPF-Status und die Routing-Tabelle:

leaf6# show ip ospf neighbors vrf jr:sb OSPF Process ID default VRF jr:sb Total number of neighbors: 2 Neighbor ID Pri State Up Time Address Interface 27.27.27.1 1 FULL/BDR 00:22:39 10.10.27.1 Vlan28 <---- Leaf5 27.27.27.3 1 FULL/DROTHER 00:22:37 10.10.27.3 Vlan28 <---- N5K</pre>

leaf6# show ip route vrf jr:sb 100.100.100
IP Route Table for VRF "jr:sb"
'\*' denotes best ucast next-hop
'\*\*' denotes best mcast next-hop
'[x/y]' denotes [preference/metric]
'%<string>' in via output denotes VRF <string>

#### 100.100.100.100/32, ubest/mbest: 1/0

\*via 10.10.27.3, vlan28, [110/5], 00:16:58, ospf-default, intra

Wir wissen, dass die Routingtabelle den nächsten Hop als 5K bei 10.10.27.3 anzeigt. Guten Start, aber wie können wir überprüfen, welche Hardware hat?

Sehen wir uns zunächst die Adjacency-Tabelle in der Hardware an, um sicherzustellen, dass der ARP-Wert auf 10.10.27.3 aufgelöst wurde und dass er mit der richtigen Schnittstelle programmiert wurde:

ACI-5548-B# **show interface vlan 3117** Vlan3117 is up, line protocol is up Hardware is EtherSVI, address is **8c60.4f02.88fc** Internet Address is 10.10.27.3/29 MTU 1500 bytes, BW 1000000 Kbit, DLY 10 usec

Auf EX-Plattformen ist einer VRF-Instanz "hw\_vrf\_idx" zugewiesen. Auf diesen Index wird verwiesen, wenn wir die Hardware-Programmierung überprüfen. Suchen wir den Index:

| vrf_type:            | tenant            | :::  | context_id:                 | б          |
|----------------------|-------------------|------|-----------------------------|------------|
| overlay_index:       | 0                 | :::  | vnid:                       | 2129921    |
| scope:               | 5                 | :::  | sclass:                     | 16386      |
| v4_table_id:         | 0x5               | :::  | v6_table_id:                | 0x80000005 |
| intf_count:          | 5                 | :::  | intrn_vlan_id:              | 0          |
| VRF Intf:            | Vlan11            | :::  | <pre>src_plcy_incomp:</pre> | 0          |
| vnid_hex:            | 0x208001          | :::  | ingress_policy:             | 0x1        |
| vrf_intf_list:       | Vlan28,Vlan16,Vla | an9, | Vlan11,loopback2,           |            |
| hw_vrf_idx:          | 4612              | :::  | nb_egr_outer_bd:            | 0          |
| sb_egr_outer_bd:     | 0                 |      |                             |            |
| vrf_bd_list:         | 28,16,11,9,       |      |                             |            |
| sb_egr_outer_bd:     | 0                 | :::  | sdk_vrf_id:                 | 5          |
|                      |                   |      |                             |            |
| [SDK INIO].          | ir.ch             |      |                             |            |
| vrf id:              | J1 • 39           |      | hw wrf idy:                 | 4612       |
| vrf vnid:            | 2129921           |      | ig infra:                   | 1012       |
| tornbinfrahwbd:      | 0                 |      | torghinfrahwhd:             | 0          |
| ingressBdAclLabel:   | 0                 |      | ingBdAclLblMask:            | 0          |
| egressBdAclLabel:    | 0                 |      | egrBdAclLblMask:            | 0          |
| sg label:            | 5                 |      | sclass:                     | 16386      |
| sp_incomplete:       | 1                 | :::  | sclassprio:                 | 3          |
|                      |                   |      |                             |            |
| [SDB INFO]:          |                   |      |                             |            |
| v4 table             |                   |      |                             |            |
| vrf type:            | 1                 |      |                             |            |
| vrf id:              | 5                 |      |                             |            |
| vnid:                | 2129921           |      |                             |            |
| internal infra vlan: | 0                 |      |                             |            |
| external router mac: | 00:22:bd:f8:19:ff |      |                             |            |
| v6 table             |                   |      |                             |            |
| vrf type:            | 1                 |      |                             |            |
| vrf id:              | 5                 |      |                             |            |
| vnid:                | 2129921           |      |                             |            |
| internal infra vlan: | 0                 |      |                             |            |
| external router mac: | 00:22:bd:f8:19:ff |      |                             |            |
| ::::                 |                   |      |                             |            |

Nachdem die Adjacency erkannt wurde, sollte HAL eine Route programmieren. Dies können wir mit dem folgenden Befehl überprüfen:

```
module-1# show platform internal hal 13 routes | head
_____
LEGEND:
_____
_____
                                      PID: Physical ID NB-ID:Next-Base ID
LID: Logical ID RID: Route ID
HIT IDX: Next-Hop HitIndexCLP : Class PriorityTBI: Trie Base Index|SC : Sup-CopySSR: Src Sup-RedirectDSR: Dst Sup-Redirect TDD :TTL DisableNB: NextBaseTypeSDC : Src Direct ConnectTRO: Trie Offset
                  DPI: Dst Policy Inc DR : Default Route LE :Learn Enable
SPI: Src Policy Inc
RT : Route Type
                   ILL : Is Link Local
                                       ISS: Is Shared Services
                  FWD: Forwarding
                                      HR : Host Routes EP :Ext Prefixes
DLR: Default Lpm Route
                   CLSS: Class Id
                                        RDEL: Route in Deletion
                                                                 BNE: Bind Notify Enable SNE: Sclass Notify Enable BE : Bounce Enable IDL : Ivxlan
DoNotLearn DL : Dest Local
                         SA : Src Only
                                                 AI : Age Interval
                   SH : Src Hit
                                        DH: Dest Hit
SF : Static Flag
module-1# show platform internal hal 13 routes
```

\_\_\_\_\_ LEGEND: \_\_\_\_\_ \_\_\_\_\_ PID: Physical ID NB-ID:Next-Base ID LID: Logical ID RID: Route ID HIT IDX: Next-Hop HitIndexCLP : Class PriorityTBI: Trie Base Index|SC : Sup-CopySSR: Src Sup-RedirectDSR: Dst Sup-Redirect TDD :TTL Disable NB: NextBaseType SDC : Src Direct Connect TRO: Trie Offset SPI: Src Policy Inc DPI: Dst Policy Inc DR : Default Route LE :Learn Enable ILL : Is Link Local ISS: Is Shared Services [E:Ecmp/A:Adj] FWD: Forwarding CLSS: Class Id RT : Route Type HR : Host Routes EP :Ext Prefixes DLR: Default Lpm Route RDEL: Route in Deletion BNE: Bind Notify Enable SNE: Sclass Notify Enable BE : Bounce Enable IDL : Ivxlan DoNotLearn DL : Dest Local SA : Src Only AI : Age Interval SF : Static Flag SH : Src Hit DH: Dest Hit \_\_\_\_\_ | LID |<------ Trie ----->|<Dleft Trie>| | RT| RID | LID | Type| PID | FPID/| HIT VRF Prefix/Len N NB-ID | NB Hw | PID | FPID/| TBI |TRO|Ifindex|CLSS|CLP| AI |SH|DH| Flags | |-----|-----|----|----| | TID | IDX | | PID | FPID/| HIT N NB-ID NB Hw TID IDX | Idx | | | B | | |<-----| - TCAM ----->| | PID | TCAM | HIT | N NB-ID NB Hw ID IDX B Idx \_\_\_\_\_ Sandbox\_ID: 0 Asic Bitmap: 0x0 \_\_\_\_\_ module-1# show platform internal hal 13 routes | egrep 100.100.100.100

4612100.100.100.100/32UCe44a04TRIE105/06010 |A|7567802e186a1/2100f3000spi,dpiDiese Ausgabe enthält Informationen zur nächsten Hop-Route.4612 ist der hw\_vrf\_idx des jr:sbVRF. Damit wir den Next Hop überprüfen können, wird der "NB Hw Idx" im TCAM für die nächsteTabelle verwendet:

module-1# show platform internal hal 13 nexthops Non-Sandbox Mode LEGEND: \_\_\_\_\_ : Nhop Identifier (Hex) NHOP ID CONS : H/W S/W info Consistency ACTN TYPE : Nexthop Type : Nexthop Action L3 INTF : L3 interface index (Hex) Vrf : L3 Vrf of the Nhop L2 INTF : L2 interface index (Hex) BDID Or RwVRF : Bridge Domain Id Or Rewrite Vrfid (Hex)

: ACI Infra valid PVRF : Preserve VRF INFR VRFR : Learn Enabled : VRF Rewrite T'BN PID : Physical ID FPID : FP of this nexthop : Tile Id within FP HIT IDX : Location of this Nhop (Hex) TLID Mac Entry: INTF : Interface related Info (Hex) : Туре TYP : Learn Info T'BN DL : Destination Local VNB : Unused : Vnid use BD MLD VLD : Default Entry : MacKey Valid DFL FV Mac : FID Type : FID Valid FT : FID value (Hex) : L2 MAC Address FTD L2 Ifabric Info: CLSS : Source Class CLP : Source Class Priority EPG : EndPoint Group BNE : Bind Notification Enabled : Source Address Notification Enabled CNE : Source class Notification SNE Enabled DL : iVxlan DL SPI : Source Policy Incomplete DPI : Dest Policy Incomplete IP Address : IP address Sandbox\_ID: 0 Asic Bitmap: 0x0 Summary info for 31 L3 Nexthop objects BDID I P V T |-----Mac Entry-СТА -----L2 Ifabric Info----| L3 L2 Or NVLR LHIT|T L MVDV|------NHOP OYC ----Mac Key-----| С BSC SD INTF INTF RWVRF F R R F FPIIDX Y INTF RDLNFL FF FID ID NPT L NNNDPP (Hex) S E N Vrf (H) (H) R F N R PID ID D (H) | P (H) N L D B L D | T V (H)(H) CLSS P EPG E E E L I I I IP Address Mac 

#### module-1# show platform internal hal 13 nexthops | grep 802e

 7567 N I F
 5
 901001c
 16000004
 1c
 0
 0
 2e
 9
 0
 802e
 0
 22
 0
 0
 0
 1
 1

 1214
 8c:60:4f:02:88:fc
 0
 0
 2cod
 0
 0
 0
 0
 0
 10.10.27.3

Hier nehmen wir die "NB Hw Idx" und ordnen sie der "HIT IDX" zu. Hier sehen Sie den Eintrag für die Next-Hop-MAC/IP. Dies entspricht der Anzeige von "I3 defip show" und "I3 ausgang show" in Broadcom für ACI Leaf-Switches der 1. Generation.

Wie wir sehen können, enthält die Tabelle die richtigen Informationen:

L2 INTF: 0x16000004 —> Der ifIndex für Port-Channel 5

HIT-IDX: Der Index, der von der Nb Hw Idx in Hal-L3-Routen abgeleitet wird

MAC: 8c:60:4f:02:88:fc -> MAC der nächsten HOP SVI auf 5000

EPG: SKLASS L3 EPG

IP-Adresse: 10.10.27.3 -> Next-Hop-IP der SVI auf 5.000

#### ELAM

## 1 EP ---> Remote EP oder SVI - Spine Verification

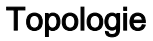

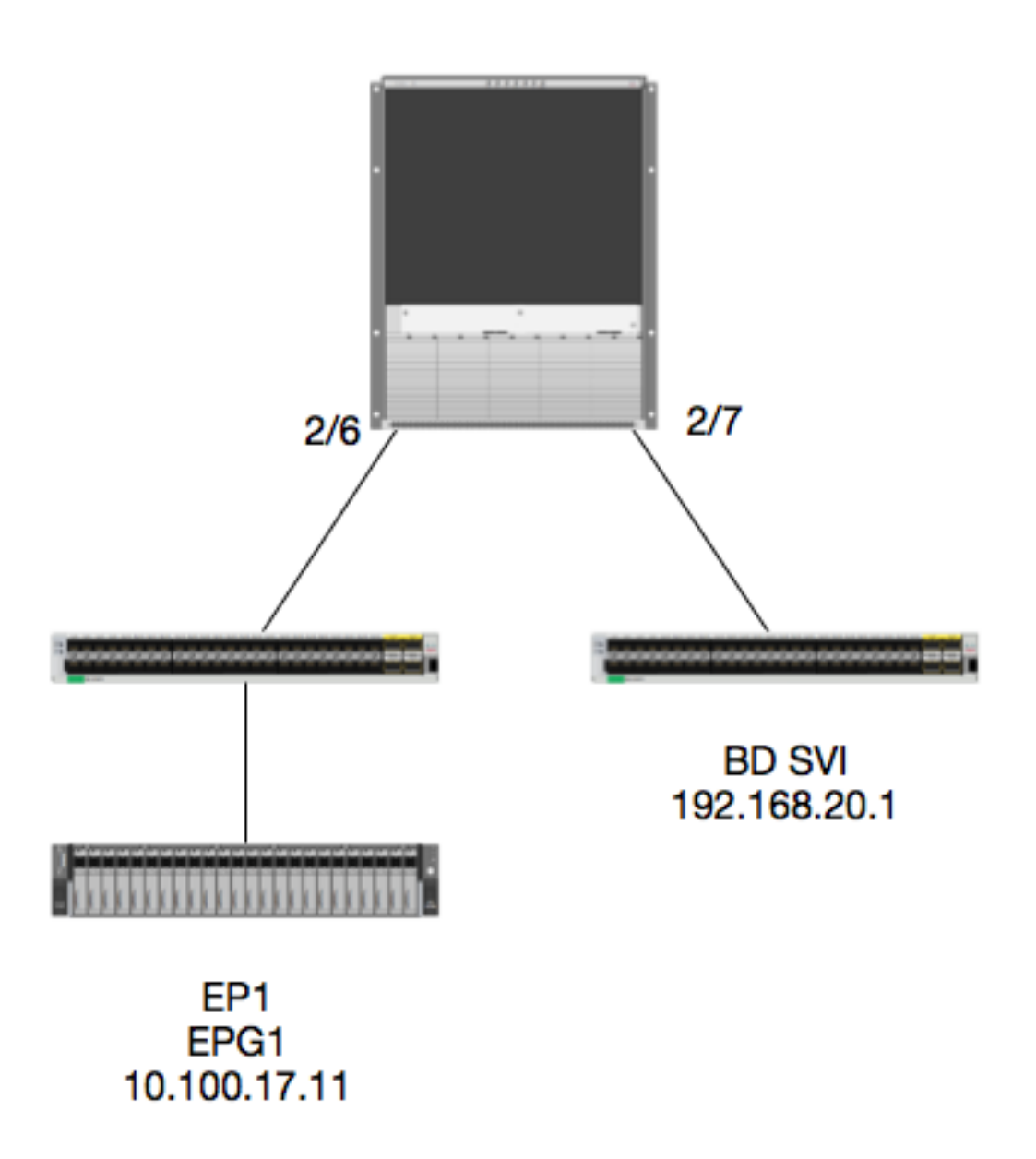

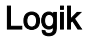

In diesem Beispiel verfolgen wir den Paketfluss eines Pakets von EP1, das für eine Remote BD

Switched Virtual Interface (SVI) bestimmt ist. In diesem Beispiel wird die Spine Forwarding überprüft, um sicherzustellen, dass das Paket an den richtigen Leaf gesendet wird. Nehmen wir an, das Paket wurde an den Spine-Proxy am Eingangs-Leaf gesendet.

Auf der Spine wollen wir zunächst das Council of Oracles Protocol (COOP) für die Ziel-IP überprüfen, da das Paket zur Suche an den Spine-Proxy gesendet wird:

calo1-spinel# show coop internal info ip-db | grep -A 10 192.168.20.1 IP address : 192.168.20.1 Vrf : 2129921 Flags : 0 EP vrf vnid : 2129921 EP IP : 192.168.20.1 Publisher Id : 10.0.224.88 Record timestamp : 11 04 2016 16:41:16 422062712 Publish timestamp : 11 04 2016 16:41:16 424633605 Seq No: 0 Remote publish timestamp: 01 01 1970 00:00:00 0 URIB Tunnel Info Num tunnels : 1 Tunnel address : 10.0.224.88 <---- REMOTE LEAF Tunnel ref count : 1

Lassen Sie uns überprüfen, welches Leaf diese TEP-Adresse hat:

Da wir wissen, dass das Paket an Modul 2, Port 6, in die Spine gelangt, können wir es an Modul 2 anhängen und das Port-Layout überprüfen.

spinel# **vsh** Cisco iNX-OS Debug Shell This shell should only be used for internal commands and exists for legacy reasons. User should use ibash infrastructure as this will be deprecated. calo1-spine1# attach module 2 Attaching to module 2 ... To exit type 'exit', to abort type '\$.' No directory, logging in with HOME=/ Bad terminal type: "xterm-256color". Will assume vt100. Cisco iNX-OS Debug Shell This shell should only be used for internal commands and exists for legacy reasons. User should use ibash infrastructure as this will be deprecated. Loading parse tree (LC). Please be patient... module-2#

#### module-2# show platform internal hal 12 port gpd Legend: \_\_\_\_\_ IfId: Interface Id IfName: Interface Name IfId: Intertace I P: Is PC Mbr IfId: Interface Id Uc PC Cfg: UcPcCfg Idx Uc PC MbrId: Uc Pc Mbr Id Asic Asic Port As: AP: Sp: Sl: Slice Slice Port Ss: Slice SrcId Ovec: Ovector (slice | srcid)

L S: Local Slot Reprogram: τ.3: Ts L3 P: PifTable Xla Idx: Xlate Idx RP: Rw PifTable Ovx Idx: OXlate Idx IP: If Profile Table N L3: Num. of L3 Ifs RS: Rw SrcId Table NT L3: Num. of Infra L3 Ifs Vif Tid: DPort Table Vif Tid DP: RwV Tid: RwVif Tid SP: SrcPortState Table RSP: RwSrcPortstate Table Ingress Acl Label Ing Lbl: UC: UCPcCfg Ear Lbl: Egress Acl Label UM: UCPcMbr Reprogram: PROF ID: Lport Profile Id VS: VifStateTable HT: LportProfile Hw Install RV: Rw VifTable Num. of Sandboxes: 1 Sandbox\_ID: 0, BMP: 0x0 Port Count: 7 UC UC Reprogram | Rep | I PC Pc L | RIRD R UUX | L Xla Ovx N NI Vif RwV Ing Egr | V R | PROF H IfId P Cfg MbrID As AP Sl Sp Ss Ovec S | P P P S P Sp Sp C M L | 3 Idx Idx L3 Ifname L3 Tid Tid Lbl Lbl | S V | ID I \_\_\_\_\_ SpInBndMgmt 0 9de 1a 0 0 0 0 0 0 0 0 0 0 1f5 D-2d4 D-3e1 0 0 0 0 1 0 1a080000 Eth2/1 0 9a 1c 0 11 0 10 20 20 1 0 0 0 0 0 0 0 0 0 1b b 1 1 D-f3 D-61 100 0 0 0 1 0 1a081000 Eth2/2 09b 22 0 d 0 c 1818 1 0 0 0 0 0 0 0 0 0 0 lc c 1 1 D-lee D-30b 100 0 0 0 1 Ο 1a084000 Eth2/5 09e 1e 0 3d 1 14 28 a8 0 0 0 0 0 0 0 0 0 0 1 1 1 1 1 1 D-19a D-2ee 100 0 00 1 0 0 9f 24 0 0 0 0 0 0 0 0 0 1a085000 Eth2/6 **0** 39 **1** 10 20 a0 1 1 e e 1 1 D-87 D-184 100 0 0 0 1 0 0 35 1 c 18 98 1 0 0 0 0 0 0 0 0 0 1a086000 Eth2/7 0 a0 26 ld d 1 1 D-1d0 D-357 100 0 0 0 1 0 0 a2 20 1 d 0 c 18 18 1 000000 0000 00 0 0 0 1a088000 Eth2/9 D-3ea D-1a9 100 0 0 0 1 0

Ethernet 2/6 ist die Schnittstelle, die mit Leaf 6 verbunden ist, auf ASIC 0 SLICE 1.

Jetzt wissen wir, auf welchem ASIC unser ELAM ausgeführt werden soll. ASIC 0.

ELAM STATUS

### Asic 0 Slice 0 Status Triggered <---- Packet triggered from FM Asic 0 Slice 1 Status Triggered <---- Packet triggered from Front Panel Im ELAM finden Sie den Vektorindex:

Front Panel ELAM drove sug\_elam\_out\_sidebnd\_no\_spare\_vec.ovector\_idx: 0xB8 Wie ordnen wir 0xb8 einem Port zu? Da wir wissen, dass das Paket zur Suche an ein Fabric-Modul (FM) gesendet werden soll, können wir die interne Port-Zuordnung überprüfen, um das älteste FM zu finden:

module-2# show platform internal hal 12 internal-port pi
Num. of Sandboxes: 1
Legend:
-----IfId: Interface Id IfName: Interface Name
As: Asic AP: Asic Port
Sl: Slice SrcId SP: Slice Port
Ss: Slice SrcId Ovec: Ovector
UcPcCfgId: Uc Pc CfgId Lb Mbrid: LB MbrId

Sandbox\_ID: 0, BMP: 0x0 Internal Port Count: 32

|      |        |      |             |      |      |      |      | UcPc     | Lb       |  |
|------|--------|------|-------------|------|------|------|------|----------|----------|--|
| IfId | IfName | As   | AP          | Sl   | SP   | Ss   | Ovec | CfgId    | MbrId    |  |
|      |        | ===: | ====        | ===: | ==== |      |      |          |          |  |
| 7d   | -      | 0    | 21          | 0    | 20   | 38   | 38   | 0        | 4        |  |
| 7e   | -      | 0    | 29          | 1    | 0    | 0    | 80   | 0        | 8        |  |
| 7f   | -      | 1    | 21          | 0    | 20   | 38   | 38   | 0        | С        |  |
| 80   | -      | 1    | 29          | 1    | 0    | 0    | 80   | 0        | 10       |  |
| 81   | -      | 2    | 21          | 0    | 20   | 38   | 38   | 0        | 14       |  |
| 82   | -      | 2    | 29          | 1    | 0    | 0    | 80   | 0        | 18       |  |
| 83   | -      | 3    | 21          | 0    | 20   | 38   | 38   | 0        | lc       |  |
| 84   | -      | 3    | 29          | 1    | 0    | 0    | 80   | 0        | 20       |  |
| 95   | -      | 0    | 19          | 0    | 18   | 30   | 30   | 0        | 3        |  |
| 96   | -      | 0    | <b>49</b> 1 | 1    | 20 3 | 88 I | o8 ( | <b>7</b> |          |  |
| 97   | -      | 1    | 19          | 0    | 18   | 30   | 30   | 0        | b        |  |
| 98   | -      | 1    | 49          | 1    | 20   | 38   | b8   | 0        | f        |  |
| 99   | -      | 2    | 19          | 0    | 18   | 30   | 30   | 0        | 13       |  |
| 9a   | -      | 2    | 49          | 1    | 20   | 38   | b8   | 0        | 17       |  |
| 9b   | -      | 3    | 19          | 0    | 18   | 30   | 30   | 0        | 1b       |  |
| 9c   | -      | 3    | 49          | 1    | 20   | 38   | b8   | 0        | 1f       |  |
| ad   | -      | 0    | 25          | 0    | 24   | 40   | 40   | 0        | 1        |  |
| ae   | -      | 0    | 41          | 1    | 18   | 30   | b0   | 0        | 6        |  |
| af   | -      | 1    | 25          | 0    | 24   | 40   | 40   | 0        | 9        |  |
| b0   | -      | 1    | 41          | 1    | 18   | 30   | b0   | 0        | е        |  |
| b1   | -      | 2    | 25          | 0    | 24   | 40   | 40   | 0        | 11       |  |
| b2   | -      | 2    | 41          | 1    | 18   | 30   | b0   | 0        | 16       |  |
| b3   | -      | 3    | 25          | 0    | 24   | 40   | 40   | 0        | 19       |  |
| b4   | -      | 3    | 41          | 1    | 18   | 30   | b0   | 0        | le       |  |
| dd   | -      | 0    | 15          | 0    | 14   | 28   | 28   | 0        | 2        |  |
| de   | -      | 0    | 4d          | 1    | 24   | 40   | с0   | 0        | 5        |  |
| df   | -      | 1    | 15          | 0    | 14   | 28   | 28   | 0        | a        |  |
| e0   | -      | 1    | 4d          | 1    | 24   | 40   | с0   | 0        | d        |  |
| el   | -      | 2    | 15          | 0    | 14   | 28   | 28   | 0        | 12       |  |
| e2   | -      | 2    | 4d          | 1    | 24   | 40   | с0   | 0        | 15       |  |
| e3   | -      | 3    | 15          | 0    | 14   | 28   | 28   | 0        | 1a       |  |
| e4   | -      | 3    | 4d          | 1    | 24   | 40   | с0   | 0        | 1d       |  |
|      |        |      | ~ -         | ,    |      |      |      |          | <b>.</b> |  |

Mit ASIC0 / Ovec B8 erhalten wir Mbrld 0x7, Slice spielt keine Rolle.

Diese Mbrld ist die Schnittstelle auf dem USD, die einer Schnittstelle auf einem FM zugeordnet ist. Beachten Sie, dass diese Mbrld in Hex gespeichert ist und in Dezimalzahlen umgewandelt werden muss.

Anhand der USD-Schnittstellen und der Überprüfung von Port 7 können wir herausfinden, welches FM eingesetzt wird:

module-2# show platform internal usd port info | grep -A 3 "Int 7"(if the interface has multiple digits, will be "Int##" with no space)

Port 73.0 (Int 7) : Admin UP Link UP Remote slot22.asic0
 slice:1 slice port:32 lcl srcid:56 gbl srcid:184
 asic mrl:0xd07c010, mac mrl:0x12c84010, mac:16, chan:0
 speed 106G serdes: 0x328 0x329 0x32a 0x32b

Der "Steckplatz" basiert auf 0, und die FM-Nummerierung basiert auf 1. Daher müssen wir der hier aufgeführten Nummer 1 hinzufügen. Das bedeutet, dass das Paket an FM 23 gesendet werden soll.

#### Synthetische IP

Genau wie in der Alpen gibt es eine synthetische IP, die als äußere IP-Adresse verwendet wird, um den Hash für die COOP-Suche zu bestimmen. Um dies zu finden, müssen Sie diesen Befehl und grep für die innere DST-IP ausführen:

module-2(DBG-TAH-elam-insel7)# show forwarding route synthetic vrf all | grep 192.168.20.1SYNTH-881.203.211.185/32Ox208001192.168.20.1Dies zeigt uns, dass 1.203.211.185 unsere synthetische IP ist. Auf dieser Grundlage können wir<br/>auch die "Äußere DST IP" in unserem FM-Elam auf diese setzen. Für den FM sollten folgende<br/>Auslöser verwendet werden:

#### Fabric-Modul ELAM

module-23(DBG-TAH-elam-insel7)# trigger reset module-23(DBG-TAH-elam)# trigger init in-select 13 out-select 0 module-23(DBG-TAH-elam-insel13)# set outer ipv4 dst\_ip 1.203.211.185 <---- DST IP IS THE SYNTHETIC IP module-23(DBG-TAH-elam-insel13)# set inner ipv4 src\_ip 10.100.17.11 dst\_ip 192.168.20.1 module-23(DBG-TAH-elam-insel13)# start stat module-23(DBG-TAH-elam-insel13)# stat ELAM STATUS \_\_\_\_\_ Asic 0 Slice 0 Status Armed Asic 0 Slice 1 Status Armed Asic 0 Slice 2 Status Armed Asic 0 Slice 3 Status Armed Asic 0 Slice 4 Status Armed Asic 0 Slice 5 Status Armed module-23(DBG-TAH-elam-insel13)# stat ELAM STATUS \_\_\_\_\_ Asic 0 Slice 0 Status Armed Asic 0 Slice 1 Status Armed

Asic 0 Slice 2 Status Triggered <---- Triggered on SLICE 2 Asic 0 Slice 3 Status Armed Asic 0 Slice 4 Status Armed Asic 0 Slice 5 Status Armed

Lassen Sie uns natürlich den vollständigen Bericht auslesen, aber schauen wir uns die ovector\_idx-Datei für dieses Paket an, das wir ausgelöst haben:

lac\_elam\_out\_sidebnd\_no\_reserve\_vec.ovector\_idx: 0x20 <--- Ovektor-Index, der im folgenden
Befehl verwendet wird</pre>

Wie können wir herausfinden, welche Schnittstelle diesen Vektor hat? Führen Sie auf dem FM Folgendes aus:

\*\* Aufgrund des Bugs <u>CSCvf42796</u>, fügen Sie alle FM-Befehle mit "| no-more" an. Andernfalls werden bestimmte Tabelleneinträge möglicherweise nicht in der endgültigen Ausgabe angezeigt.

| module-23<br>Legend: | (DBG-TA          | M-ela  | m-inse     | el13)# | show         | plat  | form | inte  | erna | 11  | hal | 12  | pq   | ort     | gp   | a          | nc   | o-m      | ore        | 9         |            |     |        |     |    |
|----------------------|------------------|--------|------------|--------|--------------|-------|------|-------|------|-----|-----|-----|------|---------|------|------------|------|----------|------------|-----------|------------|-----|--------|-----|----|
| <br>IfId:            | Inte             | rface  | ЪТ         |        |              |       |      |       |      |     |     | Тf  | Nar  | ne:     |      |            | Tnt  | er       | fac        | ı<br>P    | Nam        | ē   |        |     |    |
| T P:                 | Ta E             | PC Mbr | Iu         |        |              |       |      |       |      |     |     | Τf  | та   | :       |      | -          | LIIC | Tn       | tac<br>ter | rfa       |            | та  |        |     |    |
| I F.                 | . 15 1           |        | fa ta      | ۍ      |              |       |      |       |      |     |     | IIa | D    | •<br>~м | ort  | <b>ч</b> . |      | IIa      | De         | та<br>ч м | br '       | та  |        |     |    |
| Ad.                  | •                | Depec  | ig iuz     | ×.     |              |       |      |       |      |     |     |     | . P( | _ 1*11  |      | J.         |      | 0C       | ia         | J M       | vt.        | IU  |        |     |    |
|                      |                  | ASIC   |            |        |              |       |      |       |      |     |     | AP  | :    |         |      |            |      | AS.      | iac        | PO        | r u<br>owt |     |        |     |    |
| 51.                  |                  | SIICe  | O an a T a | 2      |              |       |      |       |      |     |     | Sp  | •    |         |      |            |      | 51.<br>0 | TGE        | = P       | Or C       | ۰÷. | ~ ~    |     |    |
| 55.                  |                  | SIICe  | Sreit      | 1      |              |       |      |       |      |     |     | 00  | ec   | •       |      |            |      | 000      | ect        | -0r       | ( 5.       | TT( | e      |     |    |
| sicia)               |                  | Togol  | Clot       |        |              |       |      |       |      |     |     | Ло  |      |         |      |            |      |          |            |           |            |     |        |     |    |
| L S.                 |                  | Local  | SIOU       |        |              |       |      |       |      |     |     | Re  | pro  | ogra    | am•  |            |      |          |            |           |            |     |        |     |    |
| Ц3:                  |                  | IS L3  |            |        |              |       |      |       |      |     |     | 377 |      | - J     |      |            |      | 777      |            |           | J          |     |        |     |    |
| Р:<br>Р:             | Pirran           |        |            |        |              |       |      |       |      |     |     | XI  | a .  | Lax     | :    |            |      | XI       | ate        | ΞT        | ax<br>- 1  |     |        |     |    |
| RP:                  | RW PII           | Table  |            |        |              |       |      |       |      |     |     | 07  | х.   | Lax     | :    |            |      | OX.      | Lat        | ce<br>c   | Tax        | _   | -      |     |    |
| TD:                  | li Pro           | ofile  | Table      |        |              |       |      |       |      |     |     | N   | ЦЗ   | :       |      |            |      | Nu       | m.         | oi        | ЦЗ         | 11  | ts<br> |     | _  |
| RS:                  | Rw Sro           | Id Ta  | ble        |        |              |       |      |       |      |     |     | NI  | L:   | 3:      |      |            |      | Nu       | m.         | of        | In         | fra | a Li   | 3 I | fs |
| DP:                  | DPort            | Table  |            | _      |              |       |      |       |      |     |     | Vi  | f :  | Гid     | :    |            |      | Vi       | f 1        | ſid       |            |     |        |     |    |
| SP:                  | SrcPor           | tStat  | e Tabl     | le     |              |       |      |       |      |     |     | Rw  | V :  | Гid     | :    |            |      | Rw       | Vif        | ΞT        | id         |     |        |     |    |
| RSP:                 | RwSrcI           | ortst  | ate Ta     | able   |              |       |      |       |      |     |     | In  | .g 1 | Lbl     | :    |            |      | In       | gre        | ess       | Ac.        | 1 1 | Labe   | 21  |    |
| UC:                  | UCPcCf           | g      |            |        |              |       |      |       |      |     |     | Eg  | r 1  | Lbl     | :    |            |      | Eg       | res        | ss .      | Acl        | La  | abel   | -   |    |
| UM:                  | UCPcMk           | or     |            |        |              |       |      |       |      |     |     | Re  | pro  | ogra    | am:  |            |      |          |            |           |            |     |        |     |    |
| PROF ID:             |                  | Lport  | Profi      | ile Id |              |       |      |       |      |     |     |     |      |         |      |            |      |          |            |           |            |     |        |     |    |
| VS:                  | VifSta           | ateTab | le         |        |              |       |      |       |      |     |     | ΗI  | :    |         |      |            |      | Lp       | ort        | Pr        | ofi        | le  | Ηw     |     |    |
| Install              |                  |        |            |        |              |       |      |       |      |     |     |     |      |         |      |            |      |          |            |           |            |     |        |     |    |
| RV:                  | Rw Vif           | Table  |            |        |              |       |      |       |      |     |     |     |      |         |      |            |      |          |            |           |            |     |        |     |    |
| Num. of Sa           | andboxe          | es: 1  |            |        |              |       |      |       |      |     |     |     |      |         |      |            |      |          |            |           |            |     |        |     |    |
| 0                    | D. 1 F           |        | 1          |        |              |       |      |       |      |     |     |     |      |         |      |            |      |          |            |           |            |     |        |     |    |
| Sandbox_1            | D: I, E<br>m+• 9 | SMP: 0 | XT         |        |              |       |      |       |      |     |     |     |      |         |      |            |      |          |            |           |            |     |        |     |    |
| POIL COU             | IIL· O           |        |            |        |              |       |      |       |      |     |     |     |      |         |      |            |      |          |            |           |            |     |        |     |    |
|                      |                  | .===== | ======     |        | =====        |       | ==== | ===== |      | ==: |     |     | ==:  | ===     | ===: | :          | ===  | :==:     | ===        | ===       | ===:       | ==: |        |     | == |
| ========             | ======           |        | =====      | ====== | =====        | ===== | ==   |       |      |     |     |     |      |         |      |            |      |          |            |           |            |     |        |     |    |
|                      |                  |        | Uc         | Uc     |              |       |      |       |      |     |     |     | I    | Rep     | rog  | ram        |      |          |            |           |            |     |        |     |    |
| Rep                  |                  |        |            |        |              |       |      |       |      |     |     |     |      |         |      |            |      |          |            |           |            |     |        |     |    |
|                      |                  |        | I PC       | Pc     |              |       |      |       |      | L   |     | R   | ΙI   | RD      |      | R          | U    | U I      | x          | L         | Xla        | a ( | Dvx    | Ν   |    |
| NI Vif               | RwV              | Ing    | Egr        | V R    | PR           | OF H  |      |       |      |     |     |     |      |         |      |            |      |          |            |           |            |     |        |     |    |
| IfId                 | Ifname           |        | P Cfg      | MbrIl  | )<br>As i    | AP Sl | Sp   | Ss Ov | zec  | S   | P   | Ρ   | P S  | SΡ      | Sp   | Sp         | С    | M        | ь          | 3         | Id:        | x I | Idx    | L3  |    |
| L3 Tid               | Tid              | Lbl    | Lbl        | s v    | ID           | I     | -    |       |      |     |     |     |      |         | -    | -          |      |          |            |           |            |     |        |     |    |
| ========             |                  | =====  | =====      | -===== |              | ===== | ==== | ===== |      | === | === | === | ==:  | ===     | ===  | ===:       | ===  | ==       | ===        |           | ===:       | ==: |        | ==  | == |
| ========             | ======           |        | =====      |        | =====        | ===== | ===  |       |      |     |     |     |      |         |      |            |      |          |            |           |            |     |        |     |    |
| ae                   | fc0-lc1          | :0-0   | 1 0        | 3      | <b>0 1</b> : | 101   | 0 20 | 20 1  | L 0  | 0 ( | 0 0 | 0   | 0 (  | 0 0     | 0    | 0 0        | 0    | 0        | 0 0        | ) -       | - (        | 0 0 | 0 0    | 0   | 0  |
| 0                    |                  |        |            | _      |              |       |      |       | _    |     |     |     | _    | _       |      |            |      | _        |            |           |            |     | _      | _   |    |
| af                   | fc0-lc1          | :0-1   | 1 0        | 4      | 0            | 3d 2  | С    | 18 98 | 3    | 1   | 0   | 0   | 0 (  | 0 0     | 0    | 0          | 0    | 0        | 0          | 0         | 0          | (   | J      | 0   | 0  |
|                      | 0                | 0      | (          | 0 0    | 0            | 0     |      |       |      |     |     |     |      |         |      |            |      |          |            |           |            |     |        |     |    |

| b0 | f | EcO-lc1:1 | - 0 | 1 ( | ) | 13 |   | 0 | d  | 0 | С  | 18 | 18 | 1 | 0 | 0 | 0 | 0 | 0 0 | C | 0 | 0 | 0 | 0 | 0 | 0 | 0 | 0 | 0 |
|----|---|-----------|-----|-----|---|----|---|---|----|---|----|----|----|---|---|---|---|---|-----|---|---|---|---|---|---|---|---|---|---|
| -  | - | 0         | 0   |     | 0 | 0  | 0 |   | 0  |   |    |    |    |   |   |   |   |   |     |   |   |   |   |   |   |   |   |   |   |
| b1 | f | EcO-lc1:1 | -1  | 1 ( | ) | 14 |   | 0 | 39 | 2 | 8  | 10 | 90 | 1 | 0 | 0 | 0 | 0 | 0 0 | C | 0 | 0 | 0 | 0 | 0 | 0 | 0 | 0 | 0 |
| -  | - | 0         | 0   |     | 0 | 0  | 0 |   | 0  |   |    |    |    |   |   |   |   |   |     |   |   |   |   |   |   |   |   |   |   |
| b2 | f | Ec0-lc1:2 | 2-0 | 1 ( | ) | 23 |   | 0 | 5d | 3 | 14 | 28 | e8 | 1 | 0 | 0 | 0 | 0 | 0 ( | C | 0 | 0 | 0 | 0 | 0 | 0 | 0 | 0 | 0 |
| -  | - | 0         | 0   |     | 0 | 0  | 0 |   | 0  |   |    |    |    |   |   |   |   |   |     |   |   |   |   |   |   |   |   |   |   |
| b3 | f | Ec0-lc1:2 | 2-1 | 1 ( | ) | 24 |   | 0 | 21 | 1 | 8  | 10 | 50 | 1 | 0 | 0 | 0 | 0 | 0 0 | C | 0 | 0 | 0 | 0 | 0 | 0 | 0 | 0 | 0 |
| -  | - | 0         | 0   |     | 0 | 0  | 0 |   | 0  |   |    |    |    |   |   |   |   |   |     |   |   |   |   |   |   |   |   |   |   |
| b4 | f | EcO-lc1:3 | 8-0 | 1 ( | ) | 33 |   | 0 | 51 | 3 | 8  | 10 | d0 | 1 | 0 | 0 | 0 | 0 | 0 0 | C | 0 | 0 | 0 | 0 | 0 | 0 | 0 | 0 | 0 |
| -  | - | 0         | 0   |     | 0 | 0  | 0 |   | 0  |   |    |    |    |   |   |   |   |   |     |   |   |   |   |   |   |   |   |   |   |

Dieser Vektor ist LC1 (Linecard in Steckplatz 2, da sie auf 0 basiert) zugeordnet, auf ASIC 0/SLICE 0. Wie wir wissen, wurde der ELAM ursprünglich auf dem LC ausgeführt und auf diesem Segment ausgelöst:

Asic 0 Slice 0 Status Triggered <---- Packet triggered from FM

Asic 0 Slice 1 Status Triggered <---- Packet triggered from Front Panel

Der Vektor dieses ELAM ist sug\_elam\_out\_sidebnd\_no\_ersatz\_vec.ovector\_idx: **0x98,** das wir aus dem "hal I2 port gpd" kennen, ist der richtigen Schnittstelle auf dem LC zugeordnet:

|                   |                     |         |            |            |      |     |             |    |            |     |    | ==  |       |    |      |       |     |     |     |    |     |      |      |      |    |
|-------------------|---------------------|---------|------------|------------|------|-----|-------------|----|------------|-----|----|-----|-------|----|------|-------|-----|-----|-----|----|-----|------|------|------|----|
|                   |                     |         |            |            |      |     |             |    |            |     |    |     |       |    |      |       |     |     |     |    |     |      |      |      |    |
|                   |                     | Uc      | UC         |            |      |     |             |    |            |     |    |     |       | Re | pro  | gram  |     |     |     |    |     |      |      |      |    |
| Rep               |                     |         |            |            |      |     |             |    |            |     |    |     |       |    |      |       |     |     |     |    |     |      |      |      |    |
|                   |                     | I PC    | Pc         |            |      |     |             |    |            | ь   |    | R   | I     | R  | D    | R     | U   | U   | х   |    | L : | Xla  | 0vx  | Ν    |    |
| NI Vif            | RwV Inq             | Eqr     | V          | R   P      | ROF  | Н   |             |    |            |     |    |     |       |    |      |       |     |     |     |    |     |      |      |      |    |
| IfId I            | Ename               | P Cfq   | Mbr        | ID As      | AP   | Sl  | gg          | Ss | Ovec       | s I | Ρ  | Ρ   | Ρ     | S  | P Si | as c  | С   | М   | L   | L  | 3   | Idx  | Idx  | L3   |    |
| L3 Tid            | rid Lbl             | Lbl     | S          | V   I      | D    | I   | -           |    |            |     |    |     |       |    | -    |       |     |     |     | '  |     |      |      |      |    |
|                   |                     | ======= | -====      | ,<br>===== | ==== |     | ====        |    |            |     | == | ==: | - = = |    | ===: | ====: | === | === | === | == | ==  | ==== | ==== | ===: | == |
|                   |                     |         |            | =====      | ==== |     | ===         |    |            |     |    |     |       |    |      |       |     |     |     |    |     |      |      |      |    |
| 1f5 S             | oInBndMamt          | 0 9de   | 1a         | 0          | 0    | 0   | 0           | 0  | 0          | 0   | 0  | 0   | 0     | 0  | 0 0  | 0     | 0   | 0   | 0   |    | 0   | 0    | 0    | 0    | 0  |
| D-2d4 D-3         | 1 0 0               | (       | 0 0        | 1          | 0    | -   | -           | -  | -          | -   | -  | -   | -     | -  |      | -     | -   | -   | -   |    | -   | -    | -    | -    | -  |
| 1a080000 E        | -h2/1               | 0 9a    | 1c         | _ 0        | 11   | 0   | 10          | 20 | 20         | 1   | 0  | 0   | 0     | 0  | 0 0  | 0     | 0   | 0   | 0   |    | 1   | b    | b    | 1    | 1  |
| D-f3 $D-6$        | 1 100 0             | (       | 0 0        | 1          | 0    | Ū   | 10          | 20 | 20         | -   | 0  | Ũ   | Ũ     | Ũ  | 0 0  | Ū     | Ũ   | Ũ   | 0   |    |     | ~    | ~    | -    | -  |
| 1a081000 E        | -h2/2               | 0.9b    | 22         | - 0        | d    | 0   | C           | 18 | 18         | 1   | 0  | 0   | 0     | 0  | 0 0  | 0     | 0   | 0   | 0   |    | 1   | C    | C    | 1    | 1  |
| D-1ee D-3         | 100 0               | )       | 1 0        | 1          | 0    | 0   | C           | 10 | 10         | -   | 0  | Ŭ   | U     | Ŭ  | 0 0  | 0     | Ũ   | Ŭ   | Ŭ   |    | -   | 0    | 0    | -    | -  |
| 1a084000 E        | -h2/5               | 0.90    | 1e         | - 0        | 24   | 1   | 14          | 28 | a 8        | 1   | 0  | 0   | 0     | 0  | 0 0  | 0     | 0   | 0   | 0   |    | 1   | 1    | 1    | 1    | 1  |
| D-19a D-2         | $\frac{112}{2}$     |         |            | 1          | 0    | -   |             | 20 | uo         | -   | 0  | 0   | 0     | 0  | 0 0  | 0     | 0   | 0   | 0   |    | -   | -    | -    | -    | -  |
| 1=085000 F        | -h2/6               | n qf    | 24         | 1          | 20   | 1   | 10          | 20 | <b>⊃</b> 0 | 1   | 0  | 0   | 0     | Ω  | 0 0  | 0     | 0   | Λ   | 0   |    | 1   | ۵    | ۵    | 1    | 1  |
| 14005000 E        | 2112/0<br>8/1 100 0 |         | 2 I<br>1 0 | 1          | 0    | Ŧ   | τU          | 20 | au         | -   | 0  | 0   | 0     | 0  | 0 0  | 0     | 0   | 0   | 0   |    | -   | C    | C    | Ŧ    | Ŧ  |
| 1-096000 <b>F</b> | -h2/7               | 0 - 0   | 2 U<br>2 G | ⊥<br>∩ 2   | Б 1  | ~   | 10 <b>(</b> | 0  | 1          | 0 0 | 0  | 0   | 0     | 0  | 0    | 0 0   | 0   |     | 1   | 2  |     | a    | 1 1  | 1    | 2  |
|                   | 100 0               | 0 a0    | 20<br>n 1  | 0 3        | 5 1  | C . | 10 3        | 0  | Ŧ          | 0 0 | 0  | 0   | 0     | 0  | 0    | 0 0   | 0   |     | Ŧ   | u  |     | u    | T 1  |      | )- |
| 1-000000 T        |                     | 0 - 2   | ) T        | 1          | 2    | 0   | ~           | 10 | 1.0        | 1   | 0  | 0   | 0     | 0  | 0 0  | 0     | 0   | 0   | 0   |    | ^   | 0    | 0    | 0    | 0  |
|                   | _112/9              | ∪a∠     | 20         | 1          | a    | U   | G           | Τ8 | ΤQ         | T   | 0  | 0   | U     | U  | 0 0  | U     | U   | U   | U   |    | U   | U    | U    | U    | U  |
| D-sea D-I         | 49 IUU U            | (       | JU         | 1          | U    | _   |             |    |            | _   | _  |     |       |    |      |       |     |     |     |    |     |      |      |      |    |

Ethernet 2/7 ist die Schnittstelle, die mit Leaf 5 verbunden ist.

Zusatzszenario: Abrufen eines Ovektors, der nicht in der "hal internal port pi"-Ausgabe enthalten ist

Topologie

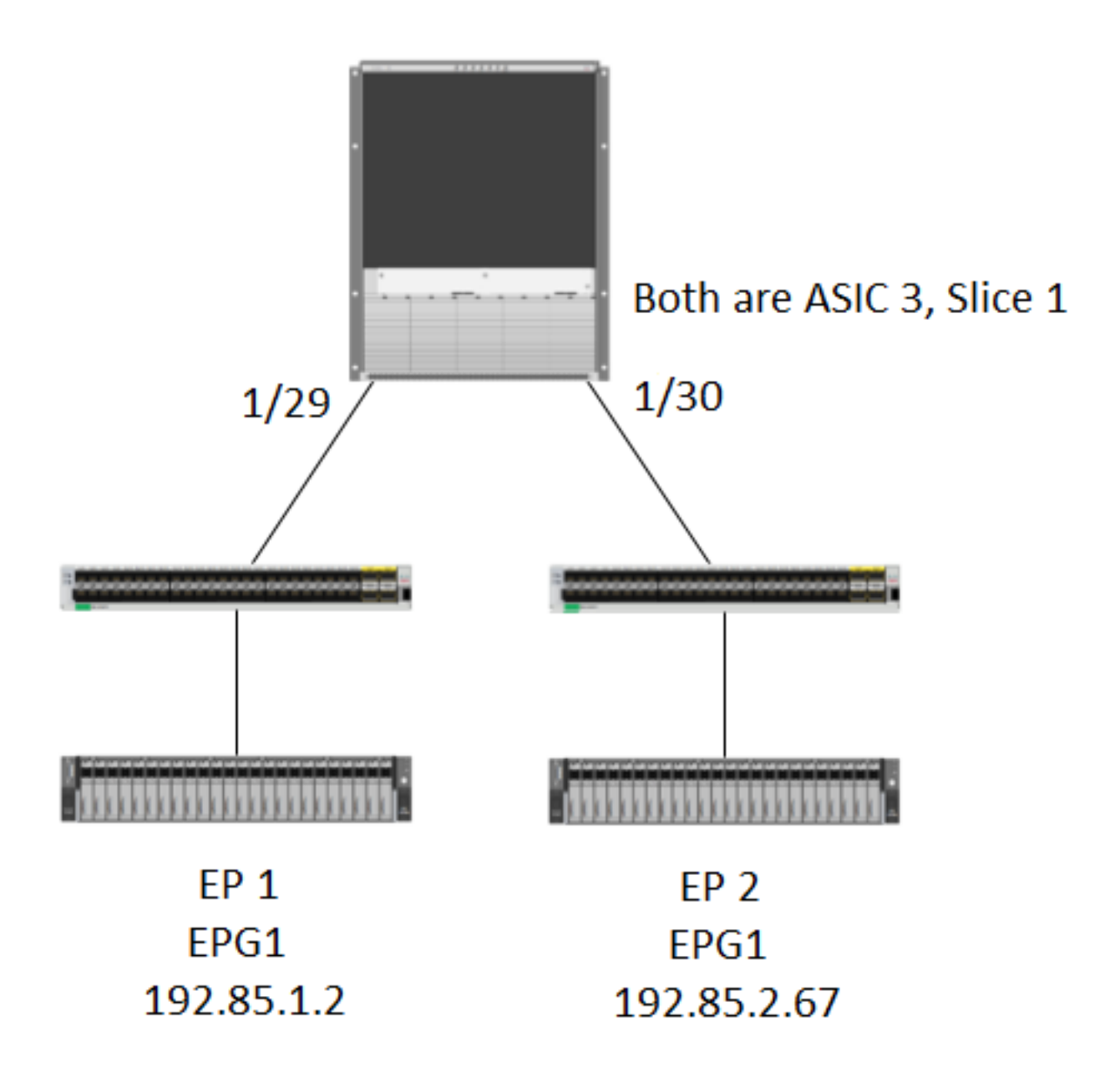

Logik

Es gibt einige Szenarien, in denen ein Paket erfasst wird, das in der Tabelle **"show platform internal hal l2 internal-port pi"** keinen Ovektor enthält. Im unten stehenden Szenario wird das Paket tatsächlich vom FM zurückgesendet. Aus diesem Grund müssen wir eine andere Tabelle betrachten, um zu sehen, welcher Port an der Vorderseite des Pakets ausgewählt wird.

Beachten Sie, dass die oben angegebene Topologie eine komplett andere Umgebung ist, in der der Transitverkehr erfasst wird (kein Proxy-Routing). Das Modul ist ein N9K-X9732C-EX.

@module-1(DBG-elam)# trigger reset @module-1(DBG-elam)# trigg init in-select 13 out-select 0 @module-1(DBG-elam-insel13)# set inner ipv4 src\_ip 192.85.1.2 dst\_ip 192.85.2.67 @module-1(DBG-elam-insel13)# star @module-1(DBG-elam-insel13)# stat ELAM STATUS ============ Asic 3 Slice 0 Status Armed Asic 3 Slice 1 Status Triggered @module-1(DBG-elam-insel13)# report | grep ovector sug\_elam\_out\_sidebnd\_no\_spare\_vec.ovector\_idx: 0xA0 <<<<<<<< > now we look for this in the "hal internal-port pi" command @module-1# show platform internal hal 12 internal-port pi No sandboxes exist Num. of Sandboxes: 1 Legend: \_\_\_\_\_ IfId: Interface Name Interface Id IfName: Asic Asic Port As: AP: Slice Port Slice sl: SP: Ss: Slice SrcId Ovector Ovec: UcPcCfgId: Uc Pc CfgId Lb Mbrid: LB MbrId Sandbox\_ID: 0, BMP: 0x0 Internal Port Count: 24 \_\_\_\_\_ UCPC Lb IfId IfName As AP Sl SP Ss Ovec CfgId MbrId \_\_\_\_\_ 7d 0 21 0 20 38 38 0 4 0 29 1 0 0 80 0 7e \_ 8 7f 1 21 0 20 38 38 0 \_ С 80 1 29 1 0 0 80 0 10 81 2 21 0 20 38 38 0 14 \_ 82 2 29 1 0 0 80 0 18 \_ 83 \_ 3 21 0 20 38 38 0 1c 3 29 1 0 0 80 0 84 20 0 25 0 24 40 40 0 1 ad \_ 0 41 1 18 30 b0 0 ae \_ 6 1 25 0 24 40 40 af \_ 0 9 b0 1 41 1 18 30 b0 0 e b1 2 25 0 24 40 40 0 11 \_ b2 \_ 2 41 1 18 30 b0 0 16 3 25 0 24 40 40 0 b3 19 3 41 1 18 30 b0 0 b4 1e 0 15 0 14 28 28 0 dd \_ 2 0 4d 1 24 40 c0 0 de 5 1 15 0 14 28 28 0 df \_ а e0 -1 4d 1 24 40 c0 0 d e1 \_ 2 15 0 14 28 28 0 12 e2 2 4d 1 24 40 c0 0 15 3 15 0 14 28 28 0 1a e3 3 4d 1 24 40 c0 0 ld <<<<< we cant find an e4 entry that matches 0xA0

@module-1# show platform internal hal l2 port gpd Legend: Sandbox\_ID: 0, BMP: 0x0
Port Count: 6

| Uc Uc                           | Reprogram                                              |  |  |  |  |  |  |  |  |  |  |  |
|---------------------------------|--------------------------------------------------------|--|--|--|--|--|--|--|--|--|--|--|
| Rep                             |                                                        |  |  |  |  |  |  |  |  |  |  |  |
| I PC Pc                         | L   RIRD RUUX   LX1a Ovx N NI                          |  |  |  |  |  |  |  |  |  |  |  |
| Vif RwV Ing Egr   V R   PROF H  |                                                        |  |  |  |  |  |  |  |  |  |  |  |
| IfId Ifname P Cfg MbrID As AP S | Sl Sp Ss Ovec S   P P P S P Sp Sp C M L   3 Idx Idx L3 |  |  |  |  |  |  |  |  |  |  |  |
| L3 Tid Tid Lbl Lbl   S V   ID I | I                                                      |  |  |  |  |  |  |  |  |  |  |  |
|                                 |                                                        |  |  |  |  |  |  |  |  |  |  |  |
|                                 | =====                                                  |  |  |  |  |  |  |  |  |  |  |  |
| 1f5 SpInBndMgmt 0 9de 1a 0 0 0  | 0 0 0 0 0 0 0 0 0 0 0 0 0 0 0 0 0                      |  |  |  |  |  |  |  |  |  |  |  |
| 0 D-2d4 D-3e1 0 0 0 0 1 0       | 0                                                      |  |  |  |  |  |  |  |  |  |  |  |
| 1a000000 Eth1/1 0 1b 1c 0 11 0  | 0 10 20 20 1 0 0 0 0 0 0 0 0 0 1 1 1 1                 |  |  |  |  |  |  |  |  |  |  |  |
| 1 D-13b D-33b 500 0 1 0 3 0     | 0                                                      |  |  |  |  |  |  |  |  |  |  |  |
| 1a01c000 Eth1/29 0 37 1e 3 3d 1 | 1 14 28 a8 1 0 0 0 0 0 0 0 0 0 1 8 8 1                 |  |  |  |  |  |  |  |  |  |  |  |
| 1 D-3f2 D-7a 100 0 0 0 2 0      | 0                                                      |  |  |  |  |  |  |  |  |  |  |  |
| 1a01d000 Eth1/30 0 38 20 3 39 1 | 1 10 20 <b>a0</b> 1 0 0 0 0 0 0 0 0 0 1 5 5 1          |  |  |  |  |  |  |  |  |  |  |  |
| 1 D-36e D-362 100 0 0 0 2 0     | 0                                                      |  |  |  |  |  |  |  |  |  |  |  |
| 1a01e000 Eth1/31 0 39 22 3 35 1 | 1 c 18 98 1 0 0 0 0 0 0 0 0 0 1 9 9 1                  |  |  |  |  |  |  |  |  |  |  |  |
| 1 D-273 D-8 100 0 0 0 2 0       | 0                                                      |  |  |  |  |  |  |  |  |  |  |  |
| 1a01f000 Eth1/32 0 3a 24 3 31 1 | 18109010000000001aa1                                   |  |  |  |  |  |  |  |  |  |  |  |
| 1 D-154 D-5d 100 0 0 0 2 0      | 0                                                      |  |  |  |  |  |  |  |  |  |  |  |

1/30 ist die Phys-Schnittstelle, die eine Verbindung zu Leaf 102 herstellt. Diese Schnittstelle wird durch die Topologie ASIC 3, Slice 1 verifiziert.